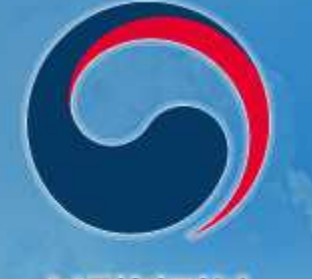

#### 보건복지부 질병관리본부

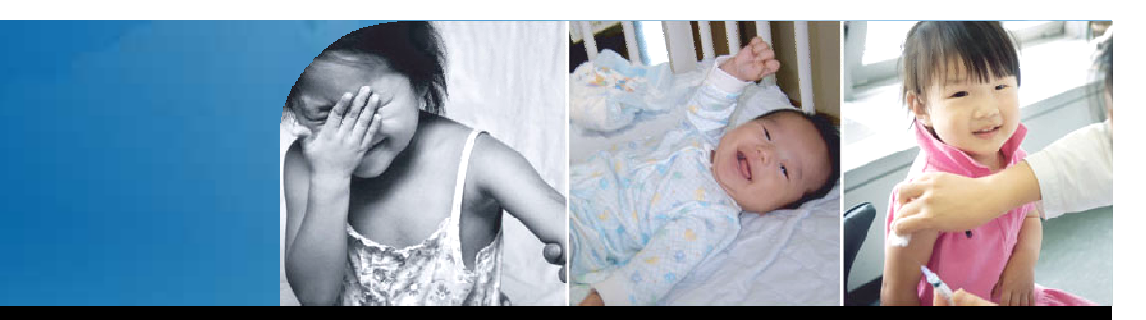

## 예방접종통합관리시스템 사용방법[의료기관]

1) - Hilling and

질병9로부터 자유로운 세상을때는 질병관리본부

> 비전서로기업 2007.11.27.

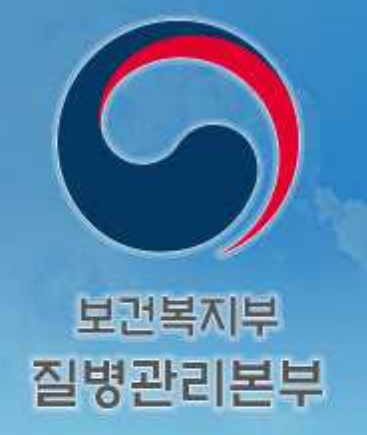

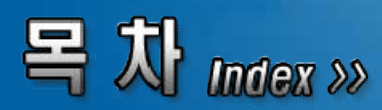

# IR의료기관 등록 및 접속 방법 예방접종기록 등록 및 비용상환 방법 HPV 등록 및 비용상환 방법

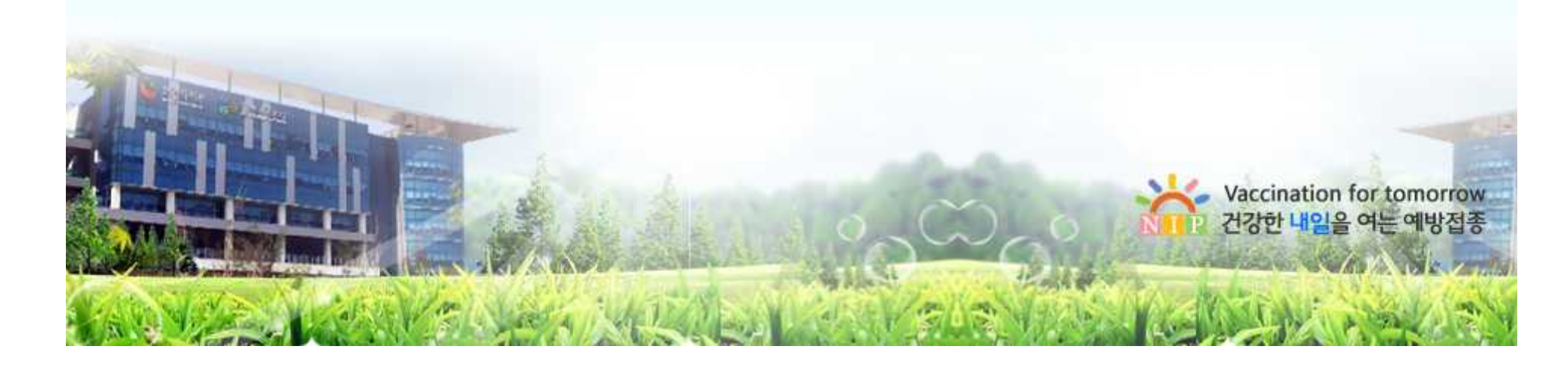

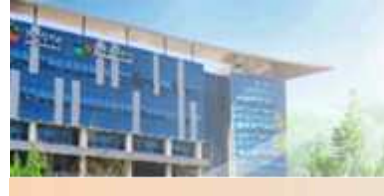

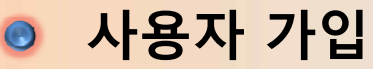

#### 1. 인터넷 주소창에 질병보건통합관리 시스템[http://is.cdc.go.kr] 접속

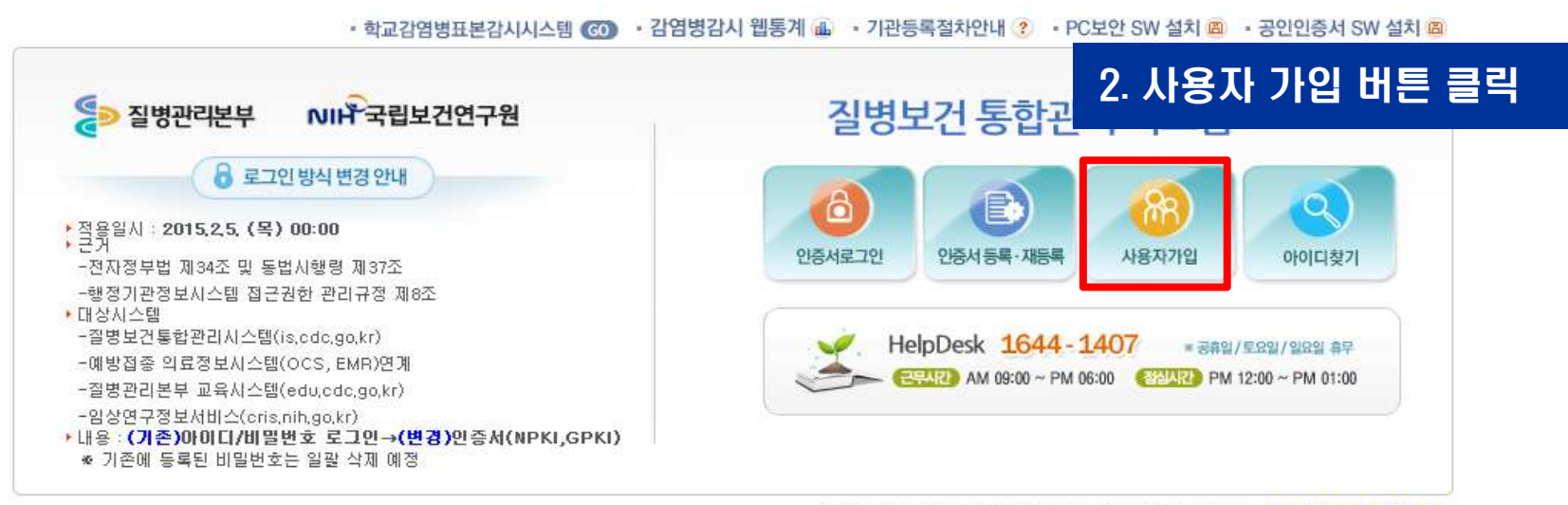

Copyright(c)질병보건통합관리시스템 ALL Rights Reserved, [개인정보처리방침]

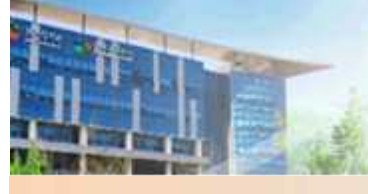

사용자 가입

| 》사용자가입l질병보건통합·            | 관리시스템 - Windows Internet Explorer 📃 😐                                       | X          |
|---------------------------|-----------------------------------------------------------------------------|------------|
| https://is.cdc.go.kr/ccba | se/common/user_registryN.jsp                                                | <b>a</b> 2 |
| 사용자 가입                    |                                                                             |            |
| 3. 사용자 정보                 | 입력                                                                          |            |
| *이름(본인성명)                 | * 이름(본인성명)은 한글로 최대 5자리 이내에서 입력해야 합니다.                                       |            |
| *010101                   | ◎ 중복검사                                                                      |            |
| *기관명<br>(기관, 병의원, 약국 등)   | 의료기관 🗸                                                                      |            |
| *가입여부 확인                  | 회원가입여부 미확인 🧧 회원가입 확인하기(클릭) 💿 * 회원 가입 여부를 확인하시기 바랍니다.                        |            |
| *본인확인                     | <ul> <li>휴대폰번호 등록하기(클릭)</li> <li>* 휴대폰 미소지자는 HELPDESK로 문의해 주십시오.</li> </ul> |            |
| 기관(부서) 전화번호               | *지역번호를 포함하여 숫자만 입력하세요.                                                      |            |
| *개인정보 수집(이용)<br>및 돔의 안내   | 2. 수집하려는 항목 : 이름, 휴대폰번호<br>3. 개인정보의 보유(이용)기간<br>- 휴대폰번호 : 사용자 탈퇴시 즉시 삭제     |            |
|                           | ☑ 위의 개인정보 수집(이용)에 동의합니다.(* 동의해야만 회원가입 가능)                                   |            |
|                           | 4. 사용자 정보 저장<br><sup>저장</sup> 닫기                                            |            |

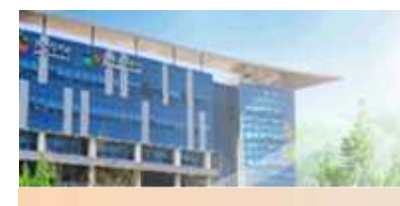

#### 로그인(인증서로만 로그인 가능)

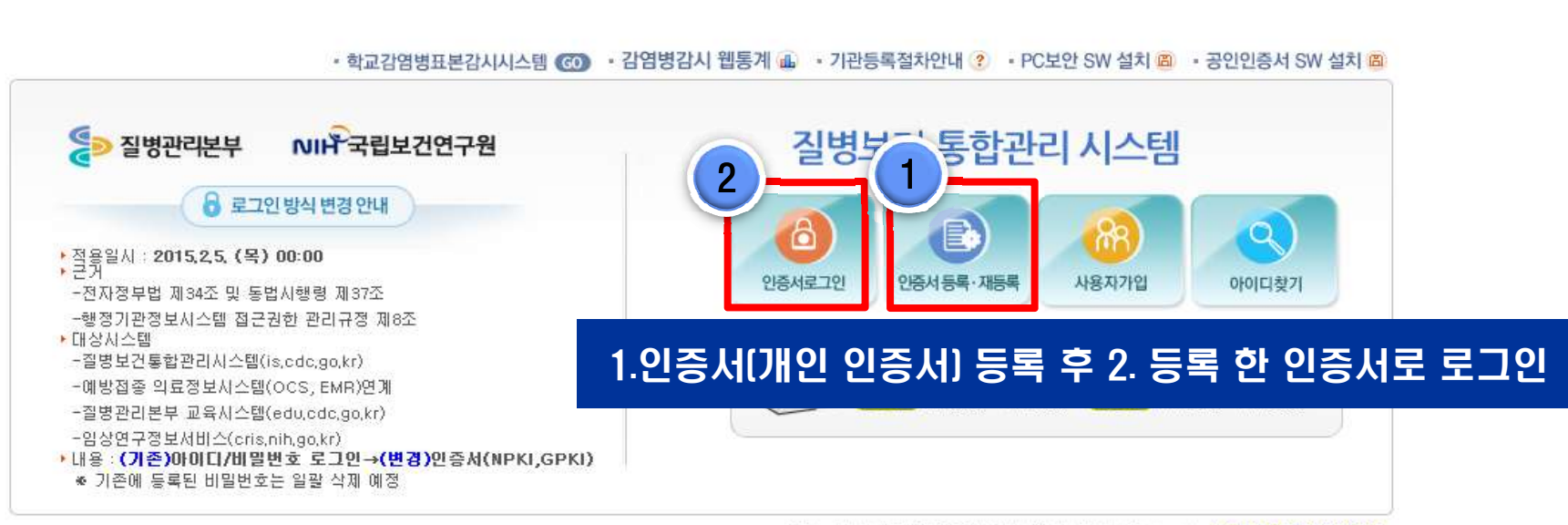

Copyright(c)질병보건통합관리시스템 ALL Rights Reserved. [개인정보처리방침]

#### 로그인 및 예방접종관리업무 권한 신청

| 권한 부가정보관리                    | •      |                       |         |                      |  |
|------------------------------|--------|-----------------------|---------|----------------------|--|
| 업무연락                         | 원한 상태  | 권한 번경                 |         | 승인기관 및 승인담당자         |  |
| 🧃 예방접종관리 User(B혛병의원)         | 신청가능   | ● 신철                  | 9 응인기판  |                      |  |
| ] 예방접종관리 User(IR의원)          | 신청가능   | 신청                    | 9 응인기관  |                      |  |
| 국전체역학                        |        |                       |         |                      |  |
| 권한명                          | 3. 승인기 | 관(관 <mark>알</mark> 보건 | 소] 선택 루 | <sup>2</sup> 신청버튼 클릭 |  |
| ] 코호트관리 User(KOGESI기관관리)     | 2010   | - LW                  |         |                      |  |
| 김 코호트관리 User(KOGESI연구자)      | 신청가능   | ₽ 신청                  |         |                      |  |
| 3 코호트관리 User(KOGES)영양물센터관리)  | 신청가능   | ● 신창                  |         |                      |  |
| ] 코호트관리 User(KOGES)영양볼센터조사원) | 신청가능   | D 신경                  |         |                      |  |
| ] 코호트관리 User(KOGES]조사원)      | 신청가능   | 0 신경                  |         |                      |  |
| 김 코호트관리 User(KOGES 추적조사원)    | 신청가능   | 0 신청                  |         |                      |  |
| ] 코호트관리 User(KOGES(코호트)      | 신청가능   | 0 신청                  |         |                      |  |
| 이 과하지 신 과건                   |        |                       |         |                      |  |
| 권한명                          | 권한 상태  | 권한 변경                 |         | 승인기관 및 승인담당자         |  |
|                              | 신청가능   | 8 신청                  |         |                      |  |

#### 로그인 및 예방접종관리업무 권한 신청(승인)

| 2 8 도 안 등 집 한 디 시 그 금             |          |         |                   |
|-----------------------------------|----------|---------|-------------------|
| 권한 및 부가정보 관리 D 월병보건통합관리시스         | 8        |         |                   |
| 에 마우스를 대면 권한에 대한 상세설명을 보실 수 있습니다. |          |         | 권한그룹 선택 🔹 전체 🔹 조호 |
| ) 예방접종관리                          |          |         |                   |
| 권한명                               | 권한 상태    | 권한 변경   | 승인기관 및 승인담당자      |
| 🔝 예방접종관리(B형의료기관사용자)               | 신청가능     | 8 신생    | 8 중연기관            |
| 😰 예방접종관리(IR의료기관사용자)               | 승인       |         | 플게토루룩세보건소         |
|                                   |          |         |                   |
| 권한명                               | 4. 관알보건소 | · 승인 완료 | 상태 승인기관 및 승인담당자   |
|                                   |          |         |                   |
|                                   | 신청가능     | 이 신성    |                   |
|                                   | 신청가능     | 이 신성    |                   |
|                                   | 신청가능     | 9 신청    |                   |
|                                   | 신청가능     | ₽ 신청    |                   |
|                                   | 신청가능     | 10 신성   |                   |
| C                                 | 신청가능     | ₽ 신켈    |                   |
|                                   | 신청가뇽     | 0 산업    |                   |
| <b>1</b>                          | 신청가능     | 0 신성    |                   |
|                                   | 신청가능     | 9 신성    |                   |
| <b>?</b>                          | 신청가능     | 0 신성    |                   |
|                                   | 신청가능     | 전 성     |                   |
|                                   | 신청가눔     | 0 신청    |                   |
|                                   | 신청가능     | 9 신청    |                   |
| -                                 | A184711- | 100     |                   |

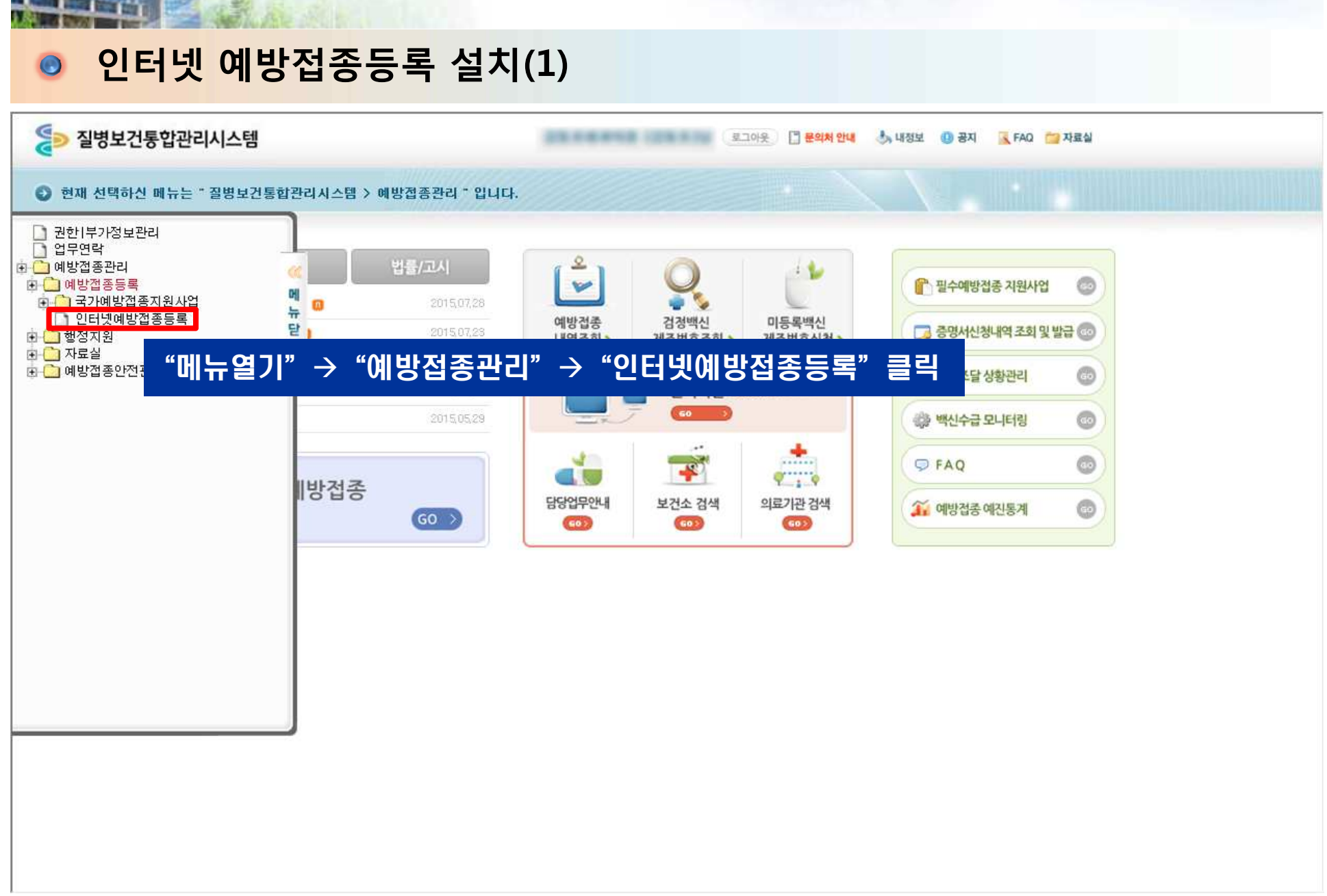

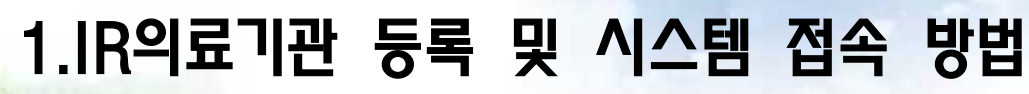

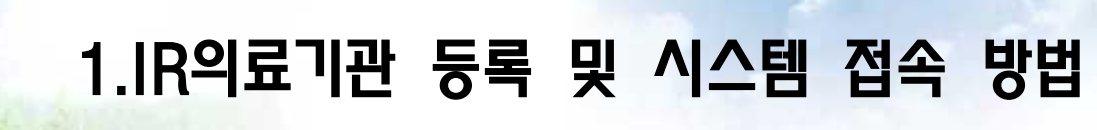

### 인터넷 예방접종등록 설치(2)

| 질병보건통합관리시스템                             | 로그아웃 🚴 내정보 📵 공지사항 🛅 FAQ                                          |
|-----------------------------------------|------------------------------------------------------------------|
|                                         | 안내문의 02)358-1420                                                 |
| 가 다 나 나 나 나 나 나 나 나 나 나 나 나 나 나 나 나 나 나 | Internet Explorer - 보안 경고         >           이 프로 액이를 쉽지하시겠습니까? |

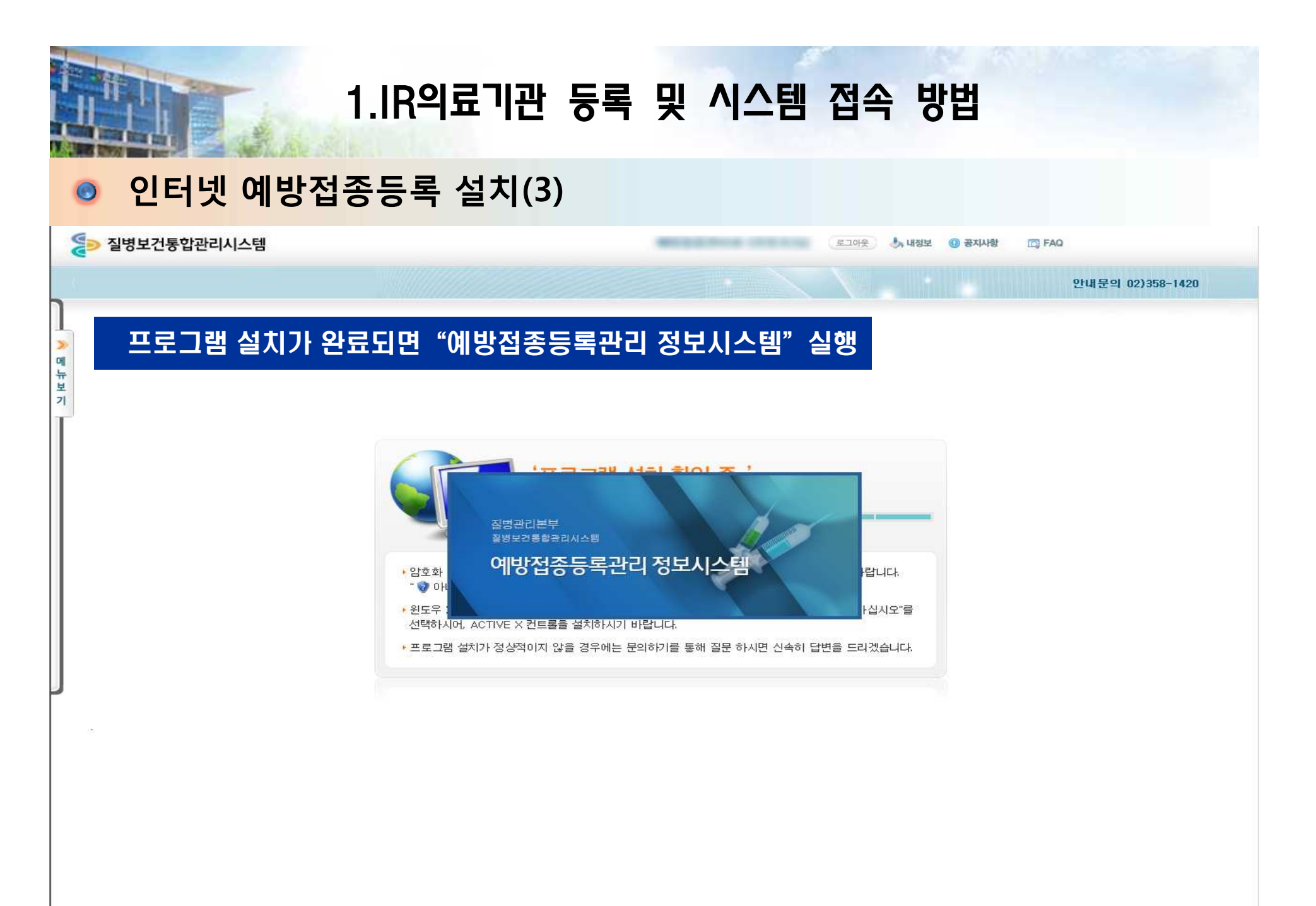

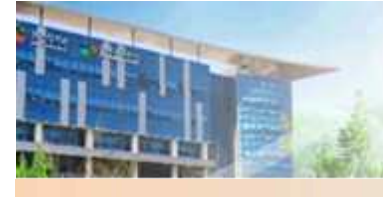

#### <mark>◎ 예방접</mark>종 등록

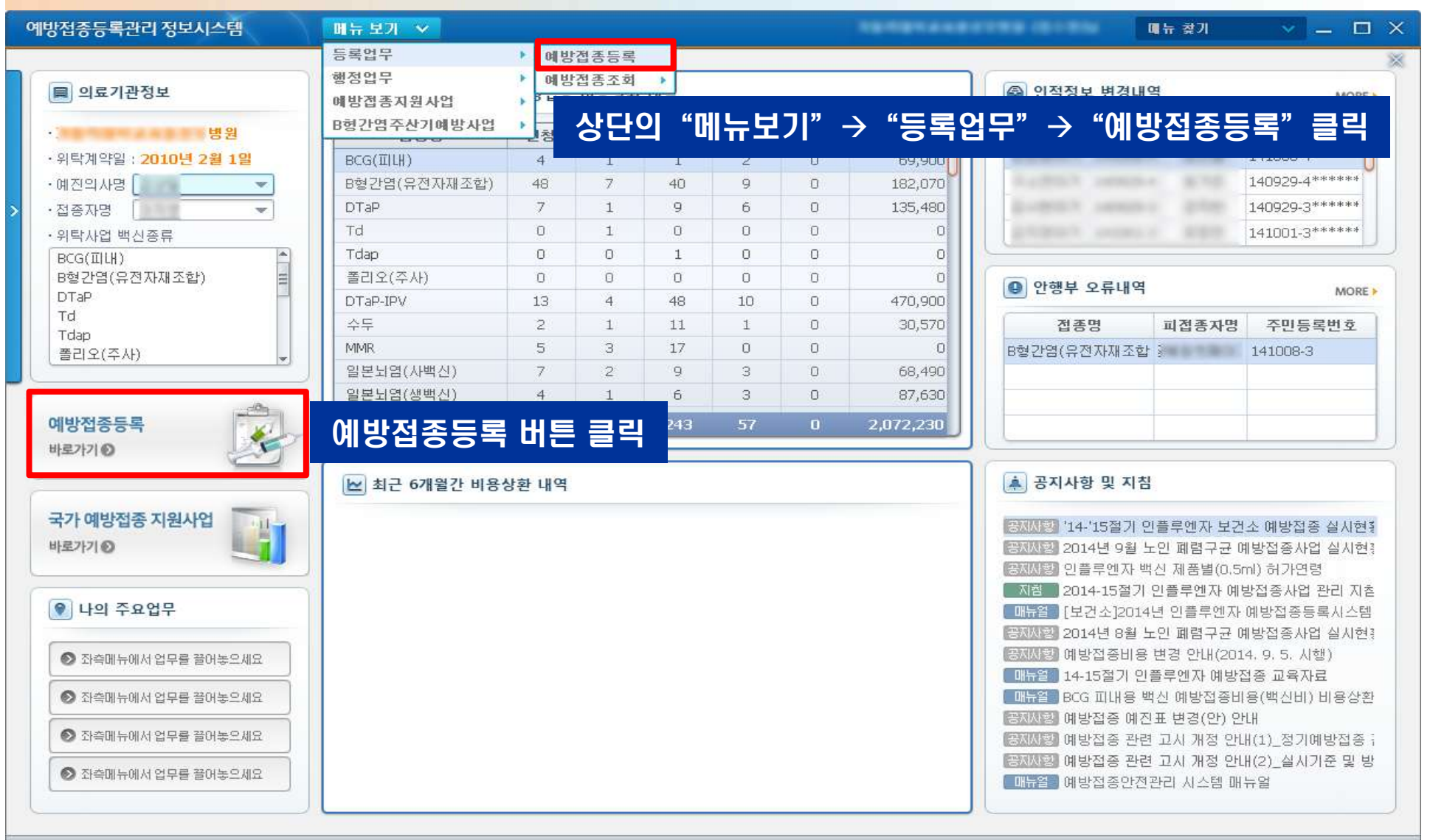

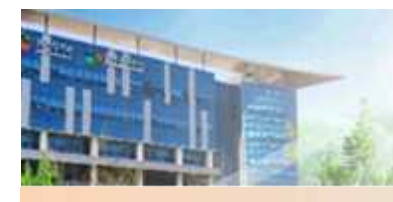

#### 예방접종등록 메인 화면

| 예방접종등록관리                   | 정보시스템                          | 메뉴 보     | 기 🗸        |                       |                    |                                        | ******     |          | 매뉴 찾              | ור 🔻          | () — E                 | 1 ×                   |
|----------------------------|--------------------------------|----------|------------|-----------------------|--------------------|----------------------------------------|------------|----------|-------------------|---------------|------------------------|-----------------------|
| 예방접종등록                     | ×                              |          |            |                       |                    |                                        |            |          | L                 | 홈메뉴 🍙         | 바로가기                   | 4 🕶 ]                 |
| 🖸 등록업무 > 예빙                | <b>'접종등</b> 록                  |          |            | 0                     | 더 거새으              | 이치.저너                                  |            |          |                   | 조호            | 1 [2]?                 | X                     |
| · 검색조건 [피접종]               | 자 주민등록번호 - ▼                   | · 피접종)   | 자 주민등록번호   |                       | !식 김색물             | 위안 성도                                  | - 입복 _     |          |                   |               |                        |                       |
|                            |                                |          |            |                       |                    |                                        |            |          |                   |               |                        |                       |
| ◎ 피접종자 검색글                 | 불과                             | Ū        | HELP 신규등록  | 母장 ○표준예방접종 등록         | 특표 🚺 주신            | 기 🔜 비용상환                               | · 🔜 자기관등록  | 릭 🗌 타기관등 | 록 🥅 추가접종          | 등록 즐겨찾기       | 1 등록표                  | 23                    |
| 피접종자 기                     | 피접종자주민번호                       | 보호자      | 보호자주민변     | 호 피접종자성명              |                    | 주민등록번                                  | ф.         | 실7       | 데생년월일<br>         |               |                        |                       |
|                            |                                |          |            | 감염병명                  | 백신명                | ᅕᆘ돠ᅁ                                   | ᇄᇄᇄ        | 다시느 자    |                   | 5101 H H      | 6차                     | A                     |
|                            | 이려리시 거난 조 내 ㅠ                  |          |            |                       | BCG(IILH)          | ~~~~~~~~~~~~~~~~~~~~~~~~~~~~~~~~~~~~~~ |            | 응이는 영    | 3574 -            | 역간 구군         |                        |                       |
| 0 한작용포동복 :                 | 입억이걸 영도 중 표<br>(▲) 내구이         | 이가 있는 영역 | 속는 철수영속입니다 | 결핵                    | BCG(경피)            | 1회                                     |            |          |                   |               |                        |                       |
| ♥ 피접종자구분                   | <ul> <li>이 다동복지시설마동</li> </ul> | ○ 관리번호   | '발급자       |                       | B형간염<br>(형자으리)     | 1차                                     | 2차         | 3차       |                   |               |                        |                       |
| ● 피접종자성명                   |                                | ]        |            | B형간염                  | B형간염               | 1차                                     | 2차         | 3차       |                   |               |                        | =                     |
| <ul> <li>주민등록번호</li> </ul> | -                              | [ 신생아(   | 주민변호 없음)   |                       | (유전AFAI조업)<br>DTaP | 1차(기초)                                 | 2차(기초)     | 3차(기초)   | 4차(추가)            | 5차(추가)        |                        | -                     |
| * 생년월일<br>싸두미명패            |                                |          |            |                       | Td(11, 12,40)      | 1. 1. 18 J. 19 1                       | 5038° (CEA | - 101-27 | N. 1890. B        | - 1.69 - 1.69 | c <del>i</del> l(2.51) |                       |
| 보호자정보                      | 민종종 인적성                        | 오 김색     | 걸파 확인      |                       | TU(11~12AII)       |                                        |            |          |                   |               | 0/1(-71)               | 24<br>20 <sup>7</sup> |
| 피접종자와 관계                   | 본인 👻                           |          |            |                       | Тар                |                                        |            |          |                   |               | 5자(주가)                 |                       |
| ◆ 우편번호                     | <u> </u>                       |          |            |                       | Td(그 외)            | 1차                                     | 2차         | 3차       | 02540.050254 0350 |               |                        | _                     |
| 상세주소                       |                                |          |            | 프리아                   | 폴리오(경구)            | 1차(기초)                                 | 2차(기초)     | 3차(기초)   | 4차(추가)            |               |                        |                       |
| 휴대전화번호                     |                                | ®        | 자수신동의      |                       | 폴리오(주사)            | 1차(기초)                                 | 2차(기초)     | 3차(기초)   | 4차(추가)            |               |                        |                       |
| 십 전화변호                     |                                | <u></u>  |            | 디프테리마,파상풍,<br>백일해,폴리오 | DTaP-IPV           | 1차(기초)                                 | 2차(기초)     | 3차(기초)   | 추가                |               |                        |                       |
| 8혀가연 조사기                   |                                |          |            | 수두                    | 수두                 | 1회                                     | 2회         |          |                   |               |                        |                       |
| 감염 예방사업                    | □ 대상자일 경우 체크                   | •        |            | 홍역,유행성이하선염<br>,풍진     | MMR                | 1차                                     | 2차         |          |                   |               |                        | -                     |
| ❷예방접종내역                    |                                |          |            | 홍역,풍진                 | MR                 | 1회                                     | 2차         |          |                   |               |                        |                       |
| 접종명                        | 차수 접종기                         | 관        | 제조번호 접종일   | <u>자</u> 출역<br>홍역     | 홍역                 | 1회                                     | 2차         |          |                   |               |                        |                       |
|                            |                                |          |            | 풍진                    | 풍진                 | 1차                                     | 2차         |          |                   |               |                        |                       |
|                            |                                |          |            | 9 일본뇌염                | 일본놔염<br>(사백신)      | 1차(기초)                                 | 2차(기초)     | 3차(기초)   | 4차(추가)            | 5차(추가)        |                        | _                     |

#### 예방접종등록 – 인적정보 조회(등록DB에 인적정보 존재시)

| 예방접종등록관리                   | 이 정보시스템               | 매뉴보     | .71 🗸    |                |                       |                |            |              |                | 매뉴 찾             | א ור         | - •        | × |
|----------------------------|-----------------------|---------|----------|----------------|-----------------------|----------------|------------|--------------|----------------|------------------|--------------|------------|---|
| ♠ 예방접종등록                   | ŧ ×                   |         |          | 1              | 즈미드로버                 | 승드 이전          |            | 화이           |                |                  | 홈메뉴 🍙        | 바로가기       | • |
| 🖸 등록업무 > 예방                | 방접종등록                 |         |          | ١,             | TCOAC                 | <u>х</u> т с-  | I TT       | -i L'        |                |                  | 조호           | 1 [2] ?    | × |
| • 검색조건 피접종                 | 동자 주민등록번호 🔻           | •피접종    | 자 주민등록   | 번호 1996.9      | -                     |                |            |              |                |                  |              |            |   |
| 6                          |                       |         | 1        |                |                       | - Marcel - 111 |            |              |                |                  |              |            |   |
| 이 패전 주자 건생                 | 결과                    |         |          | 그드로 귀잔         | ◎ 표준예방접종 등록           | <b>표 🔛</b> 주신  | 1기 🔜 비용상환  | 자기관등록        | 특 <u></u> 타기관등 | 록 🦲 추가접종·        | 등록 즐겨찾기      | 등록표        | X |
| 비접송사                       | 비접종사수민변호              | 보호사     | 보호.      | 사수민변호          | 피접종자성명                |                | 주민등록변      | 호 100824~    | 실기             | 해생년월일 20         | 10-08-24 (4세 | 2개월)       |   |
|                            | -100021               |         |          |                | 감염병명                  | 백신명            | 1차         | 2차           | 3차             | 4차               | 5차           | 6차         | A |
| 이 이전전 부드로 ·                | 이력하신 정보 주 '*' 표시      | ロトウニョ   | ·모으 핀스하  | 모인티다           | 78 - 1                | BCG(IILH)      | 1회         |              |                |                  |              |            |   |
| 9 2704071                  | 미전증자구부 ● 내국인          |         |          |                |                       | BCG(경피)        | 2010.09.03 |              |                |                  |              |            |   |
| ♥ 피접종자구분                   | ◎ 마동복지시설마동            |         | 16220240 | B형간염<br>(혁장으래) | 1차                    | 2차             | 3차         |              |                |                  |              |            |   |
| * 피접종자성명                   |                       |         |          |                | B형간염                  | B형간염           | 2010.08.24 | 2010.09.24   | 2011.03.02     | 1                |              |            |   |
| <ul> <li>주민등록번호</li> </ul> | 100824 -              | - 신생아   | (주민번호 없  | (음)            |                       |                | 2010.10.27 | 2010.12.29   | 2011.03.02     | 2012.03.21       | 5차(추가)       |            |   |
| * 생년월일<br>싸드아면피            |                       | 1 -     |          |                |                       | T-4(11 10W)    |            | coronales    |                |                  | 9/31/12/17   | CT1/ 5 31) |   |
| 보호자정보                      | 1 영웅이철 영수 제크          |         |          |                | 디프테리아,파상풍,<br>백일해     | TU(II~I2/N)    |            |              |                |                  |              | 6AF(至2F)   | - |
| 피접종자와 관계                   | 본민 💌                  |         |          |                | 1 == 0.0              | Tdap           | 1          | 0.21         | 22             |                  |              | 6자(주가)     |   |
| • 우편번호                     | 158 - 076 🔍 州         | 울 양천구 ( | · 정6동 🖣  |                |                       | Td(그 외)        | 1차         | 2차           | 3차             |                  |              |            |   |
| 상세주소                       | NB 2002 2004 8        | 1000    | -8       |                | # J O                 | 폴리오(경구)        | 1차(기초)     | 2차(기초)       | 3차(기초)         | 4차(추가)           |              |            |   |
| 휴대전화번호                     |                       | 0 🗹 5   | 문자수신동의   |                | 클디조                   | 폴리오(주사)        | 2010.10.27 | 2010, 12, 29 | 2011.03.02     | 4차(추가)           |              |            |   |
| 집 전화번호                     |                       |         |          |                | 티프테리아,파상풍,<br>백일채 폭리오 | DTaP-IPV       | 1차(기초)     | 2차(기초)       | 3차(기초)         | 추가               |              |            |   |
| 이메일                        |                       |         |          |                | 수무                    | 수두             | 2011.08.30 | 2회           |                |                  |              |            |   |
| 감염 예방사업                    | 🔲 대상자일 경우 체크          |         |          |                | 홍역,유행성이하선염            | MMR            | 2011.08.30 | 2차           |                |                  |              |            |   |
| ▶ 예방접종내역                   |                       |         |          |                |                       | MR             | 1회         | 2차           |                |                  |              |            | - |
| 접종명                        | 접종명 차수 접종기관 제조번호 접종일자 |         | 접종일자     |                | <u>क</u> व            | 16             | 271        |              |                |                  |              |            |   |
| BCG(경피)                    | 1                     | (병원     | KHK103   | 20100903       | = -                   | = -<br>        | 14         | 24           |                |                  |              |            |   |
| B형간염(유전자재                  | 3 1                   | 1병원     | 0430055  | 20100824       | 중신                    | 중신<br>인보니여     | 174        | 275          |                | 1002403000001000 |              |            | _ |
| B형간염(유전자재                  | 3 2                   | 1병원     | 0430054  | 20100924       | 일본뇌염                  | (사백신)          | 2012.07.20 | 2012.08.06   | 3차(기초)         | 4차(추가)           | 5차(추가)       |            | - |

#### ◎ 예방접종등록 – 인적정보 등록(등록DB에 인적정보 미존재시)

| 예방접종등록관리                   | 비정보시스템          | 메뉴 보기     | × 1      |                |                    |               |                   |            |             | 매뉴 찾       | זו א   | Z _ 🖬          | ×   |
|----------------------------|-----------------|-----------|----------|----------------|--------------------|---------------|-------------------|------------|-------------|------------|--------|----------------|-----|
| <b>슈</b> 예방접종등록            | ₹ ×             |           |          |                |                    |               |                   |            |             | L          | 홈메뉴 습  | 바로가기           | •   |
| 🖸 등록업무 > 예                 | 방접종등록           |           |          |                |                    |               |                   |            |             |            | [조호    | a [C]?]        | ×   |
| ·검색조건 피접령                  | 동자 주민등록번호 💌     | ·피접종가     | T        | ž 🔽            | 2                  |               |                   |            |             |            |        |                |     |
| ◎ 피접종자 검색                  | 결과              | m         | HELP 전 귀 | 등록 저장          | 표준예방접              |               |                   |            |             |            |        | 5号王 3          | ज्य |
| 피접종자                       | 피접종자주민번호        | 보호자       | 보호자      | 주민번호           | অব্রক্রমপ্র 1.     | 신규 인격         | 적 등록              | 시 "신       | 규등록         | "버튼        | 클릭     |                | 5   |
|                            |                 |           |          |                | 감염병명               | 백신명           | 1차                | 2차         | 3차          | 4차         | 5차     | 6차             | A   |
| 이저저부드로 -                   | 이려하신 정보 주 '*' 표 | 지가 아는 하모  | 니<br>    | ен г 2         | 78.48              | BCG(IILH)     | 1회                |            |             |            |        |                |     |
| CHOLON                     | · 내국의           | 이 위국이     | LETOT    |                | 걸액                 | BCG(경피)       | 1회                |            |             |            |        |                |     |
| * 피접종자구분                   | ◎ 아동복지시설아동      | ○ 관리번호[   | 발급자      |                | 2                  | "이적정          | 부등록'              | '하면(       | 게 듣록        | 할 신규       | 이저     | 정부             |     |
| • 피접종자성명                   | r               |           |          |                |                    | 이려 ㅎ          | 207<br>217        | ᆘᆈᄐᆿ       | 에 8 -<br>크리 |            |        |                |     |
| ◆ 주민등록번호                   | -               | 🗌 🥅 신생아(국 | 두민번호 없음  | <del>}</del> ) |                    |               |                   |            | 2           | 4 オレイネ コレン | 타신 친구나 |                |     |
| <ul> <li>● 생년월일</li> </ul> |                 |           |          |                |                    |               | 14(712)           | 2사(기소)     | 3사(기소)      | 4사(수가)     | 5사(수가) | Tomester autor | -   |
| 생동미몇째<br>티슈파저티             | 방둥미일 경우 체크      |           | -        |                | 디프테리아,파스프          | Td(11~12세)    |                   |            |             |            |        | 6차(추가)         |     |
| 고로사공도<br>피전종자와 관계          |                 |           |          |                |                    | !즥성모 등        | 동독시               | 별수 양       | <b>4</b>    | -          |        | 6차(추가)         |     |
| <ul> <li>◆ 우편번호</li> </ul> |                 |           |          |                | -                  | 피접종지          | ト성명, <sup>2</sup> | 두민등록       | 릑번호,        | 주소, 인      | 변락처    |                |     |
| 상세주소                       |                 |           |          |                | 1000               | 폴리오(경구)       | 1차(기초)            | 2차(기초)     | 3차(기초)      | 4차(추가)     |        |                |     |
| 휴대전화번호                     |                 | 지당 🗌 🕄    | ·수신동의    |                | 폴리오                | 폴리오(주사)       | 1차(기초)            | 2차(기초)     | 3차(기초)      | 4차(추가)     |        |                |     |
| 집 전화번호                     |                 |           |          |                | 디프테리아,파상풍,         | DTaP-IPV      | 1차(기초)            | 2차(기초)     | 3차(기초)      | 추가         |        |                |     |
| 이메일                        |                 |           |          |                | 백일애,놀리오            | A.C.          | 15                | 2호!        |             |            |        |                |     |
| B형간염 주산기<br>감염 예방사업        | 📃 대상자일 경우 체크    |           |          |                | ····<br>홍역,유행성이하선염 |               | 124               | 2-4<br>0-7 |             |            |        |                |     |
|                            |                 |           |          |                | .풍진                | MMR           | 가자                | 274        |             |            |        |                | -   |
| 이에영접공대극                    |                 | 71 7      | 1 T L4   | HAURA          | 홍역,풍진              | MR            | 1회                | 2차         |             |            |        |                |     |
| 488                        | 사수 집중기          | 산 🔥       | 11오면오    | 집중별사           | 홍역                 | 홍역            | 1회                | 2차         |             |            |        |                |     |
|                            |                 |           |          | -              | 풍진                 | 풍진            | 1차                | 2차         |             |            |        |                |     |
|                            |                 |           |          |                | 일본뇌염               | 일본뇌염<br>(사백신) | 1차(기초)            | 2차(기초)     | 3차(기초)      | 4차(추가)     | 5차(추가) |                |     |

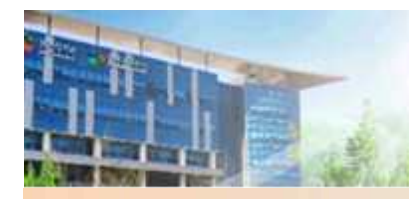

#### 접종등록 및 비용상환 신청

| 예방접종등록관리                   | 비정보시스템                            | 田井       | 보기 🗸                                              |                              |                          |                                                                                                    |                        |                                           |            | 메뉴 찾       | א ול     | a) — 📾      | ×                     |  |  |  |
|----------------------------|-----------------------------------|----------|---------------------------------------------------|------------------------------|--------------------------|----------------------------------------------------------------------------------------------------|------------------------|-------------------------------------------|------------|------------|----------|-------------|-----------------------|--|--|--|
| ♠ 예방접종등록                   | 4 ×                               |          |                                                   |                              |                          |                                                                                                    |                        |                                           |            | L.         | 홈메뉴 💩    | 바로가기        | •                     |  |  |  |
| 🖸 등록업무 > 예                 | 방접종등록                             |          |                                                   |                              |                          |                                                                                                    |                        |                                           |            |            | 조호       | i ] 🖸 🛛 ? 🛛 | $\left[\times\right]$ |  |  |  |
| ·검색조건 피접종                  | 동자 주민등록번호  👻                      | · 피접     | 종자 주민등록                                           | 번호 🚺 👘                       |                          |                                                                                                    |                        |                                           |            |            |          |             |                       |  |  |  |
| ◎ 피접종자 검색                  | 결과                                | [        | HELP                                              | 구등록 저장                       | ◎ 표준예방접종 등록              | 록표 🗾 주산                                                                                                    | 기 🔜 비용상환               | 비용상환 🔜 자기관등록 🔄 타기관등록 🦳 추가접종등록  즐겨찾기 등록표 💈 |            |            |          |             |                       |  |  |  |
| 피접종자                       | 피접종자주민번호                          | 보호자      | 보호7                                               | 구민번호                         | 피접종자성명 김지3               | 주민등록번호 실제생년월일 2010-08-24 (4세 2개월)                                                                                                    |                        |                                           |            |            |          |             |                       |  |  |  |
|                            |                                   | 1.0.00   |                                                   |                              | 2                        |                                                                                                    | 1차                     | 2차                                        | 3차         | 4차         | 5차       | 6차          | -                     |  |  |  |
| ① 인적정보등록 :                 | 입력하실 정보 중 '*' 표                   | 시가 있는    | 항목은 필수항                                           | 등록힐                          | ㆍ백신의 차=                  | 수 클릭                                                                                                    | 1회                     |                                           |            |            |          |             |                       |  |  |  |
|                            | ◉ 내국인                             | 의국:      | 2                                                 |                              |                          | 000(0H)                                                                                                    | 2010.09.03             |                                           |            |            |          |             |                       |  |  |  |
|                            | ○ 아동복지시설아동                        | ○ 관리법    | 번호발급자                                             |                              | 마하기가역                    | B형간염<br>(혈장유래)                                                                                                    | 1차                     | 2차                                        | 3차         |            |          |             |                       |  |  |  |
| * 비접종사성명<br>* 즈미들로버호       | F                                 |          | 메방접종등록                                            |                              | 0826                     | ×                                                                                                    | 2010.09.24             | 2011.03.02                                |            |            |          | Ξ           |                       |  |  |  |
| <ul> <li>● 생년월일</li> </ul> | 2010-08-24                        |          | • 접종명/접종차수                                        | DTaP                         | /5                       | ③ 다음접종 예정일 안내                                                                                                    | 1                      | 2010, 12, 29                              | 2011.03.02 | 2012.03.21 | 5차(추가)   |             |                       |  |  |  |
| 쌍둥이몇째                      | 🔲 쌍둥이일 경우 체크                      | 1 🐨      | • 제조(LOT)번호                                       |                              | 등록된백신                    | 접종명                                                                                                    | 차수                     |                                           |            |            |          | 6차(추가)      |                       |  |  |  |
| 보호자정보                      |                                   |          | <ul> <li>핵신명/제조사</li> <li>● 예지이 비/저조기가</li> </ul> |                              | /                        |                                                                                                    |                        |                                           |            |            |          | 6차(추가)      |                       |  |  |  |
| 피접종자와 관계                   |                                   |          | • 접종자명/접종나C                                       |                              | * 세 6 개월                 |                                                                                                    |                        | 2차                                        | 3六         |            |          |             |                       |  |  |  |
| · 구원린오<br>                 | [ <u>138</u> ]-[ <u>078</u> ] 🖂 🔀 | 1월 81년 · | • 접종일자/접종방법                                       | 2015-03-23                   | 근육주사 💌                   |                                                                                                    |                        | 2차(기초)                                    | 3차(기초)     | 4차(추가)     |          |             | -                     |  |  |  |
| 호대저하번호                     | <u> </u>                          | B B      | 접송부위/용량                                           | 이 +                          | ▼ /(0.5ml ▼              | 2015.03                                                                                                    |                        | 2010 10 00                                | 2011.02.02 | 471(5.71)  |          |             | -                     |  |  |  |
| 집 전화번호                     | []-[]-[                           |          | 비용상환 신청                                           | 백신비(원)+시행비                   | (원)+시행비지자체(원)=합계(원)      | 일 월 화 수<br>1 2 3 4                                                                                                    | 목 금 토 (=               | 2010.12.23                                | 2011/05/02 | 4八(4271)   |          |             |                       |  |  |  |
| 이메일                        |                                   |          | 적기접종여부/기간                                         | 적기접종                         | /2014/08/24 ~ 2017/08/23 | 8 9 10 11 1                                                                                                    | 2 13 14                |                                           |            |            |          |             |                       |  |  |  |
| B형간염 주산기<br>감염 예방사업        | 🗌 대상자일 경우 체크                      | 44.422   | 의학적 소견 /<br>기타 사유                                 |                              | 사유입력<br>사유삭제             | 15         16         17         18         1           22         23         24         25         2           29         30         31 | 9 20 21 )<br>6 27 28 = | 섭충                                        | 송안 섭       | 송성모<br>    | 입력       |             |                       |  |  |  |
| ❷예방접종내역                    |                                   |          |                                                   |                              | G 등록 색제 취소               |                                                                                                    |                        | 2차                                        |            |            |          |             | -                     |  |  |  |
| 접종명                        | 차수 접종기                            | 관        | 제조번호                                              | 접종일자                         | 홍역                       | 홍역                                                                                                    | 1회                     | 2차                                        |            |            |          |             |                       |  |  |  |
| BCG(경피)                    | 1                                 | 병원       | KHK103                                            | 20100903                     | 포지                       | 푸지                                                                                                    | 1.71                   | 271                                       |            |            |          |             |                       |  |  |  |
| B형간염(유전자재                  | 3 1                               | 병원       | 0430055                                           | 20100824                     | 0810                     | 일본뇌염                                                                                                    | 2012-07-20             | 2012.00.00                                | った(コレネ \   | 4元(ネコい     | ミデレ えつい  |             |                       |  |  |  |
| [[19] 전감(유신사새              | ·형간염(유전자재3 2 병원                   |          | 0430054                                           | 1054 20100924 일본뇌염 (사백신) 201 |                          |                                                                                                    | 2012.07.20             | 2012.08.06                                | 5사(기소)     | 4사(수가)     | (11:수기사c |             | *                     |  |  |  |

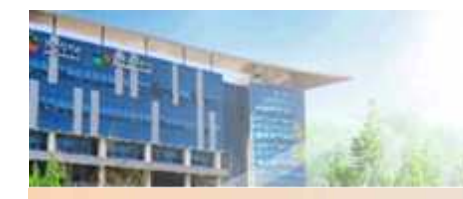

X

#### 접종등록 및 비용상환 신청

| 방접중등록                  |                                | _        |            |              |    |    | ×    | 예방접종           | <br>등= | 록된 백신                 |                             |                |          |                      | 1  |   |
|------------------------|--------------------------------|----------|------------|--------------|----|----|------|----------------|--------|-----------------------|-----------------------------|----------------|----------|----------------------|----|---|
| • 접종명/접종차수             |                                | <u>ा</u> | 음접종 (<br>전 | 해정일 (<br>1종명 | 안내 | j  | 자수 🍙 | • 접종당          | 0      | 등록된 백신을 선<br>예방접종등록화[ | !백하십시오. 해당하는 !<br>면에 적용됩니다. | 백신의 "선택" 항     | 록을 클릭하시  | 민면                   | 3  | 5 |
| ◆제조(LOT)번호<br>◆배시며(제조나 | 등록된백신                          |          |            |              |    |    |      | * 세소(<br>• 백신5 | NO     | 로트번호                  | 백신명                         | 제조사<br>클라이(a)  | 유효기간     | 약품규격<br>inadose      | 전면 |   |
| • 예진의사/접종기관            |                                |          |            |              |    |    |      | • 예진의          | 15     | AC14B030BA            | 인판릭스주                       | 글락소스미스<br>클라인㈜ | 20080930 | 0.5ml/1sy<br>ingdose |    |   |
| • 접종자명/접종나이            |                                |          | =          | 21           |    |    | v    | * 접종7          | 16     | 04200071              | 정제피티티박스Ⅲ주                   | (주)녹십자         | 20070202 | 0.5ml/1vi            |    |   |
| * 접종일자/접종방법            | 등폭컨백신니                         | 12       |            |              |    |    |      | * 접종)<br>저조비   | 17     | DTP13001              |                             | (취액지생명과        |          |                      |    |   |
| 접종부위/용량                |                                |          |            | 2015.        | 03 |    |      | 807            |        | 로 산대                  | 저조                          | 하내             | 시서       | EH                   |    |   |
| 비용상환 신청                |                                | 알        | 월 3        | 화 수          | 목  | 긤  | 토    | 비용상            |        | PEHA                  | 86<br>10<br>10              | 52 4           |          | H                    |    |   |
| 적기접종여부/기간              | 적기접종 / 2014/08/24 ~ 2017/08/23 | 1        | 2          | 3 4<br>0 11  | 12 | 6  | 7    | 적기접            |        | LLUX .                |                             |                |          |                      |    |   |
| 이하전 소겨 /               | 사유입력                           | 15       | 16 1       | .7 18        | 19 | 20 | 21   | 의학적            |        |                       |                             |                |          |                      |    |   |
| 기타 사유                  | 사음삭제                           | 22       | 23 2       | 4 25         | 26 | 27 | 28   | 기타 시           |        |                       |                             |                |          |                      |    |   |
|                        | Ø 등록 색제 취소                     | 29       | 30 3       | 1            |    |    |      |                |        |                       |                             |                |          |                      | *  |   |

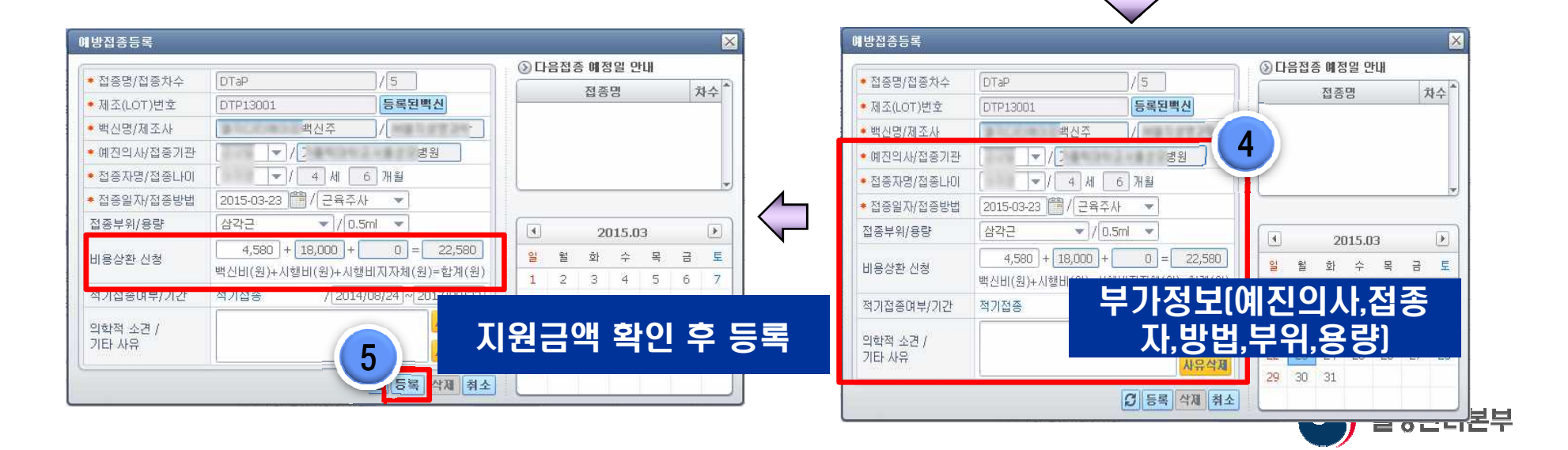

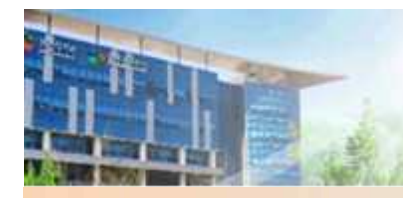

#### 접종등록 및 비용상환 신청

| 예방접종등록관리                 | 리 정보시스템         | 明行者              | 2기 🗸                  |                |                   |                |              | ******                                      |            | 메뉴 찾       | ור 🔻       | _ =     | ×  |  |  |
|--------------------------|-----------------|------------------|-----------------------|----------------|-------------------|----------------|--------------|---------------------------------------------|------------|------------|------------|---------|----|--|--|
| ♠ 예방접종등록                 | 4 ×             | -                |                       |                |                   |                |              |                                             |            | 1          | 홈메뉴 🏠      | 바로가기    | •  |  |  |
| 🖸 등록업무 > 예               | 방접종등록           |                  |                       |                |                   |                |              |                                             |            |            | 조호         | 1 [2] ? | ×  |  |  |
| ·검색조건 [피접종               | 종자 주민등록번호 🔻     | ・피접종             | 동자 주민등록!              | 비호             | ]-[====]          |                |              |                                             |            |            |            |         |    |  |  |
|                          |                 |                  |                       |                |                   |                |              |                                             |            |            |            |         |    |  |  |
| ◎ 피접종자 검색                | 결과              |                  | D HELP 신구             | 구등록 저장         | ◎ 표준예방접종 등록       | <b>표 조</b> 신   | 🗊 🔜 비용상환     | 지기관등록                                       | 타기관등       | 록 📃 추가접종!  | 등록 즐겨찾기    | 등록표     | 22 |  |  |
| 피접종자                     | 피접종자주민번호        | 보호자              | 보호자                   | F주민번호          | 피접종자성명            |                | 주민등록번        | 주민등록번호 100824-4( 실제생년월일 2010-08-24 (4세 6개월) |            |            |            |         |    |  |  |
|                          | 000000-0000000  |                  |                       | i <del>t</del> | 감염병명              | 백신명            | 1차           | 2차                                          | 3차         | 4차         | 5차         | 6차      | P  |  |  |
|                          | 이려리시 저너 주 '*' ㅠ |                  | 나다 이 피 스슈너            |                |                   | BCG(IILH)      | 1회           |                                             |            |            |            |         |    |  |  |
| 0 인식상도등록                 |                 | 시가 있는 일<br>이 인구이 | 이국는 철수인?              | 5 G L L L II   | 결핵                | BCG(경피)        | 2010.09.03   |                                             |            |            |            |         |    |  |  |
| • 피접종자구분                 | ● 마동복지시설마동 (    | ) 과국권<br>) 관리번호  | 발급자                   |                |                   | B형간염<br>(형자으리) | 1차           | 2차                                          | 3차         |            |            |         |    |  |  |
| • 피접종자성명                 | E               | ]                |                       |                | B형간염              | (월영규대)<br>B형간염 | 2010.08.24   | 2010.09.24                                  | 2011.03.02 | - 6        |            |         | =  |  |  |
| * 주민등록번호                 |                 | 이 🥅 신생이          | ŀ(주민변호 없              | 음)             |                   | (유전사새소합)       | 0010 10 07   | 0010-10-00                                  | 0011-02-00 | 0010 02 21 | 0015 00 00 |         |    |  |  |
| <ul> <li>생년월일</li> </ul> | 2010-08-24      |                  |                       |                |                   | DTaP           | 2010, 10, 27 | 2010, 12, 29                                | 2011.05.02 | 2012.05.41 | 2015.03.23 |         |    |  |  |
| 쌍둥미몇패                    | 방둥이일 경우 체크      | 1 -              |                       |                | 디프테리아,파상풍,        | Td(11~12세)     |              |                                             |            |            |            | 6차(추가)  |    |  |  |
| 보호자정보                    |                 |                  |                       |                | 백일하               | i              |              |                                             |            |            |            | 6차(추가)  |    |  |  |
| 비접종사와 관계                 | 본인 ·            |                  |                       |                | l E               | 용상환            | 대상 접         | 종으로                                         | 등록된        | 화면         |            | _       |    |  |  |
| · 구원근로<br>상세주소           |                 | -                | and the second second | <u> </u>       |                   | 폴리오(경구)        | 1차(기초)       | 2차(기초)                                      | 3차(기초)     | 4차(추가)     |            |         |    |  |  |
| 휴대전화번호                   | 010 - •         | : 🕒 💌 :          | 문자수신동의                | ]              | 폴리오               | 폭리오(조사)        | 2010 10 27   | 2010 12 29                                  | 2011 03 02 | 4차(초7년)    |            |         |    |  |  |
| * 집 전화번호                 |                 | ]                |                       |                | 디프테리아,파상풍,        |                | 1+1/21 + 3   |                                             | 2011100102 |            |            |         |    |  |  |
| 이메일                      |                 |                  |                       |                | 백일해,폴리오           | DTaP-IPV       | 1사(기소)       | 2사(기소)                                      | 3사(기소)     | 수가         |            |         |    |  |  |
| B형간염 주산기                 |                 |                  |                       |                | 수두                | 수무             | 2011.08.30   | 2회                                          |            |            |            |         |    |  |  |
| 감염 예방사업                  |                 |                  |                       |                | 홍역,유행성이하선염<br>,풍진 | MMR            | 2011,08,30   | 2차                                          |            |            |            |         |    |  |  |
| ◎ 예방접종내역                 |                 |                  |                       |                | 홍역,풍진             | MR             | 1호           | 2차                                          |            |            |            |         |    |  |  |
| 접종명                      | 차수 접종기          | 란                | 제조번호                  | 접종일자           | 홍역                | 홍역             | 1회           | 2차                                          |            |            |            |         |    |  |  |
| BCG(경피)                  | 1 1             | 병원               | KHK103                | 20100903       | 풍진                | 풍진             | 1차           | 2차                                          |            |            |            |         |    |  |  |
| B형간염(유전자재                | 3 2 *           | 병원               | 0430053               | 20100824       | 일본뇌염              | 일본뇌염<br>(사백신)  | 2012.07.20   | 2012.08.06                                  | 3차(기초)     | 4차(추가)     | 5차(추가)     |         | *  |  |  |

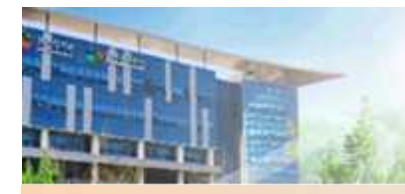

#### 접종등록 및 비용상환 신청(추가접종 등록)

| 예방접종등록관리 정보시스템 패뉴 보기 🗸                            |             |                  |              |              |            | 매뉴 찾                                  | วเ 🔻          |         | ×   |
|---------------------------------------------------|-------------|------------------|--------------|--------------|------------|---------------------------------------|---------------|---------|-----|
| ♠ 예방접종등록 ×                                        |             |                  |              |              |            | 1,                                    | 홈메뉴 🏠         | 바로가기    | •   |
| 🖸 등록업무 > 예방접종등록                                   |             |                  |              |              |            |                                       | 조호            | [[2]]?] | ×   |
| · 검색조건 피접종자 주민등록번호 💌 · 피접종자 주민등록번호                |             |                  |              |              |            |                                       |               |         |     |
| ◎ 미정종자 경색결과 Ⅲ HELP 신규들로 저장                        | ◎ 표준예방접종 등록 | 루표 🗾 주신          | 1기 📰 비용상환    | F - 자기관등록    | 록 □ 타기관등록  | 록 🥅 추가접종                              | 등록 즐겨 찾기      | [ 등로표   | 52  |
| 피접종자 피접종자주민번호 보호자 보호자주민번호                         | 피접종자성명      | t                | 주민등록번        | ž            | 실제         | ····································· | )10-08-24 (4세 | 2개월)    | R H |
| AT A SECONDENSE AND ADDRESS ADDRESS               | 감염병명        | 백신명              | 1차           | 2차           | 3苏         | 4차                                    | 5차            | 6차      | A   |
| 이저제비도로 - 이려하시 제비 주 '#' 표시가 이는 하모은 피스하모이니다.        |             | BCG(IILH)        | 1회           |              |            |                                       |               |         |     |
|                                                   | 결핵          | BCG(경피)          | 2010.09.03   |              |            |                                       |               |         |     |
| * 피접종자구분 이 아동복지시설아동 이 관리번호발급자                     |             | B형간염<br>(혈장유래)   | 1차           | 2차           | 3차         |                                       |               |         |     |
|                                                   | B형간염        | B형간염<br>(유전자재조합) | 2010. 18, 24 | 2010.09.24   | 2011.03.02 |                                       |               |         | III |
| • 사진등록번호 [전생아(수민민호 없음)<br>• 생년월일 [2010-08-24] [2] |             | DTaP             | 2010, 0027   | 2010, 12, 29 | 2011.03.02 | 2012.03.21                            | 2014.10.24    |         |     |
| 쌍둥이몇째 쌍둥이일 경우 체크 1 👻                              |             | Td(11~12세)       | [예방접종        | ]문의 메시지      |            | $\times$                              |               | 6차(추가)  |     |
| 보호자정보                                             | 백일해         | Tdap             |              |              |            | _                                     |               | 6차(추가)  |     |
| 피접종자와 관계 본인 💌                                     |             | Td(그 외)          | ?            | 접종내역을 최      | 추가하시겠습L    | ] ]]}?                                |               |         |     |
| 상세주소 [                                            |             | 폴리오(경구)          |              | 화이           | 치소         |                                       |               |         |     |
|                                                   | 플리오         |                  |              |              | 77         |                                       |               |         |     |
| 1. 추가로 등록할 접종 차수에서 마우스                            | : 오른쪽 버튼    | 르 클릭             | 1차(기초)       | 2차(기초)       | 3차(기초)     | 추가                                    |               |         |     |
|                                                   |             |                  | 2011.08.30   | 2회           |            |                                       |               |         |     |
|                                                   |             |                  | 2011,08,30   | 2차           |            |                                       |               |         |     |
| 2. 알림 메시지 장에서 확인 버튼 클릭                            |             |                  | 1회           | 2차           |            |                                       |               |         |     |
| BOO AT BOAL MILL BOEN                             | 홍역          | 홍역               | 1회           | 2차           |            |                                       |               |         |     |
| 이 저조드르이 거이는 기조 드르바버기                              | 드이하         |                  | 1차           | 2차           |            |                                       |               |         |     |
| 3. 접종등록의 경우는 기존 등록영법파                             | 252         |                  | 2012.07.20   | 2012.08.06   | 3차(기초)     | 4차(추가)                                | 5차(추가)        |         |     |

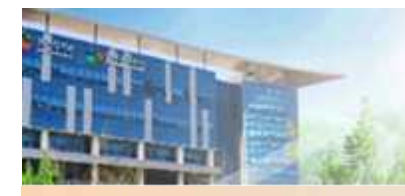

#### 접종등록 및 비용상환 신청(추가접종 등록)

| 예방접종등                                            | 록관리 정보시스템                 | 메뉴 보기 🗸               |             |                              |                         |               |               |                      | 메뉴 찾                   | א וכ                            | ( <u> </u>              | ×  |  |  |  |
|--------------------------------------------------|---------------------------|-----------------------|-------------|------------------------------|-------------------------|---------------|---------------|----------------------|------------------------|---------------------------------|-------------------------|----|--|--|--|
| ☆ 예방접                                            | 종등록 ×                     |                       |             |                              |                         |               |               |                      | L.                     | 홈메뉴 🍙                           | 바로가기                    | •] |  |  |  |
| 🖸 등록업무                                           | > 예방접종등록                  |                       |             |                              |                         |               |               |                      |                        | 조호                              | 1 [[2] ? ] >            | ×  |  |  |  |
| • 검색조건                                           | 예방접종등록                    |                       |             |                              |                         |               | ×             |                      |                        |                                 |                         |    |  |  |  |
| <ul> <li>피접종;</li> <li>피접종;</li> </ul>           | * 접종명/접종차수<br>* 제조(LOT)번호 | B형간염(유전자재조            | ·합) /[1     | ☑ 재접종                        | ③ 다음접종                  | 예정일 안내<br>접종명 | 차수            | [] 타기관등<br>실자        | 록 🦲 추가접종!<br>11생년월일 20 | 등록 <b>즐겨찾기</b><br>110-08-24 (4세 | <b>1 등록표 </b> 🔀<br>2개월) |    |  |  |  |
|                                                  | • 백신명/제조사                 | (에프3                  | <u>چ</u> /  | 텍코                           |                         |               |               | 3차                   | 4차                     | 5차                              | 6차                      | Â  |  |  |  |
| (1) 인적정!                                         | ◆ 예진의사/접종기관               |                       | 4042481     | 경원                           |                         |               |               |                      |                        |                                 |                         |    |  |  |  |
| • 피접종지                                           | * 접종자명/접종나이               | ▼/4                   | )세 6 개월     |                              |                         |               |               |                      |                        |                                 |                         |    |  |  |  |
| • 피접종지                                           | * 접종일자/접종방법               | 2015-03-23 🛅 /        | 근육주사 💌      |                              |                         | ● 의학적 소견 상세/  | /기타 사유        | 사유<br>               |                        |                                 |                         |    |  |  |  |
| <ul> <li>주민등록</li> <li>새녀왕이</li> </ul>           | 접종부위/용량                   | *각근                   | • / 0.5ml 🔹 |                              | •                       | 🍥 조혈모세포 미식    | 후 재접종         | 이식일자: 2015-03-23 (1) |                        |                                 |                         |    |  |  |  |
| ◆ 생년월일<br>쌍둥이몇Ⅲ<br>보호자정배                         | 비용상환 신청                   | * 신청시 의학적 소건          | 민필요         |                              | <mark>일 월</mark><br>1 2 | 🔿 고위험군 재접종    |               |                      |                        |                                 |                         |    |  |  |  |
| 피접종자S                                            | 적기접종여부/기간                 | 판단못함                  |             | 2                            | 8 9                     | 🦰 미저 저조려 붙이   | 저 이 근 이 하 제 자 | م                    | -                      |                                 |                         |    |  |  |  |
| <ul> <li>우편번호<br/>상세주소</li> <li>휴대전화탄</li> </ul> | 의학적 소견 /<br>기타 사유         |                       |             | 사유압력                         | 15 16<br>22 23<br>29 30 | 이기타           | 8그도 긴민 세립     | 0                    |                        | 3                               |                         |    |  |  |  |
| 집 전화번<br>이메일                                     |                           |                       | S =         | 록 삭제 취소                      |                         | ※ 의학적 소견 대분류  | 류>소분류까지 선     | 택해주세요.               |                        |                                 | 동록 취소                   |    |  |  |  |
| B형간염 추<br>감염 예방시                                 | 산기<br>사업 대상자일 경우 체크       | 2                     |             | · · · ·<br>홍역,유행성이하선염<br>,풍진 | MMR                     | 2011.08.30    | 2과<br>2차      |                      |                        |                                 |                         |    |  |  |  |
| ◎ 예방접종                                           | 비역                        |                       |             | 홍역,풍진                        | MR                      | 1회            | 2차            |                      |                        |                                 |                         |    |  |  |  |
| 접종등<br>P66(개파)                                   | 경 차수 접종기                  | 관 제조번호<br>변원 /////102 | 접종일자 =      | 홍역                           | 홍역                      | 1회            | 2차            |                      |                        |                                 |                         |    |  |  |  |
| B형간염(유                                           | 전자재3 1                    | 병원 0430055            | 20100303    | 풍진                           | 풍진                      | 1차            | 2차            |                      |                        |                                 |                         |    |  |  |  |
| B형간염(유                                           | 전자재3 2                    | 병원 0430054            | 20100924    | 일본뇌염                         | 일본뇌염<br>(사백신)           | 2012.07.20    | 2012.08.06    | 3차(기초)               | 4차(추가)                 | 5차(추가)                          | 79                      |    |  |  |  |

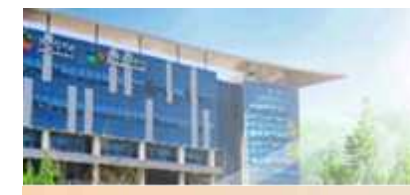

#### 접종등록 및 비용상환 신청(추가접종 등록)

| 예방접종등록관리 정보시스템 매뉴 보기                  | ~                 |                                                                                             |                |            |       |             |            | 10101      | ******     |            | 메뉴 찾기           | ข ∾          | _           |
|---------------------------------------|-------------------|---------------------------------------------------------------------------------------------|----------------|------------|-------|-------------|------------|------------|------------|------------|-----------------|--------------|-------------|
| ♠ 예방접종등록 ×                            |                   |                                                                                             |                |            |       |             |            |            |            |            |                 | 홈메뉴 💩        | 바로가기 👻      |
| 🚺 등록업무 > 예방접종등록                       |                   |                                                                                             |                |            |       |             |            |            |            |            |                 | 조효           | 1 [Ľ] ? [×] |
| · 검색조건 피접종자 주민등록변호 👻 · 피접종자 🗟         | 주민등록번호            | -                                                                                           | -              | n 1        |       |             |            |            |            |            |                 |              |             |
|                                       |                   |                                                                                             | 즈에너            | 바저조        | 521   | c -         | <b>1</b> 7 | 사기 🗰 비용사회  | 회 🔲 지기과드   | 루          | - <u>-</u> ネルオズ | 56 2571.917  |             |
| 교접종자 교접종자주민변호 보호자                     | 보호자주민번호           | <u></u><br><u> </u> <u> </u> <u> </u> <u> </u> <u> </u> <u> </u> <u> </u> <u> </u> <u> </u> | - 폰 <b>에</b> 8 |            | 641   | 53          |            | 조미동로번      | 1호 ·       |            | 네생년윜입 20        | 10-08-24 (4세 | 6개월)        |
|                                       | 1                 |                                                                                             |                |            | 7     |             | - PA       | 171        | 271        | 271        | 474             | 571          | 6 TL A      |
| 예방접종등록                                | _                 |                                                                                             |                |            |       | ×           |            | 1회         | 24         | 24         | 44              | 24           | 0.4         |
|                                       |                   | 다음접경                                                                                        | 종 예정           | 일 만내       | l     |             | )          | 2010.09.03 |            |            |                 |              |             |
| ◆ I<br>◆ 제조((OT))世交 1433010 月         | 로된백신              |                                                                                             | 접종당            | 3          |       | 차수 ^        | N          | 1차         | 5 *        | 3차         |                 |              |             |
| ▲ I ★ 백신명(제조사 프주 )(                   | 2텍코               |                                                                                             |                |            |       |             |            | 2015.03.23 | 2010.09.24 | 2011.03.02 |                 |              | 10          |
| ▲ ● 예진의사/접종기관                         | 병원                |                                                                                             |                |            |       |             |            | 2010.10.27 | 2010.12.29 | 2011.03.02 | 2012.03.21      | 5차(추가)       |             |
| · · · · · · · · · · · · · · · · · · · | 2<br>2            |                                                                                             |                |            |       |             | 2세)        |            |            |            |                 |              | 6차(추가)      |
| 보: * 접종일자/접종방법 2015-03-23 🛗 / 근육주사    | ▼                 |                                                                                             |                |            |       | Ľ           |            |            |            |            |                 |              | 6차(추가)      |
| 표·<br>▲ 조 접종부위/용량 삼각근 ▼ / 0.5ml       | -                 | 4                                                                                           | 20.            | 15.02      |       | ज           |            | 1차         | 2차         | 3차         |                 |              |             |
| 상. 비용사회 사회 2,230 + 18,000 +           | 0 = 20,230        | <br>2년 - 원                                                                                  | 20.<br>रो      | 13.03<br>스 | 모 그   | E           | 구)         | 1차(기초)     | 2차(기초)     | 3차(기초)     | 4차(추가)          |              |             |
| · 비용용관 신용<br>· 백신비(원)+시행비(원)+시행비지기    | 자체(원)=합계(원)       | 1 2                                                                                         | 3              | 4          | 56    | 7           | ٨ŀ)        | 2010.10.27 | 2010.12.29 | 2011.03.02 | 4차(추가)          |              |             |
| 이 적기접종여부/기간 판단못함                      |                   | 3 9                                                                                         | 10             | 11 :       | 12 13 | 14          |            | 1차(기초)     | 2차(기초)     | 3차(기초)     | 추가              |              |             |
| B형 의학적 소견 / 조혈모세포 이식 후 재접종 > 이식       | 녹일자 <b>사유압력</b> 1 | 5 16                                                                                        | 17             | 18 :       | 19 20 | 21          |            | 2011.08.30 | 2회         |            |                 |              |             |
| [ 같 기타 사유 -> 20150323                 | 2                 | 2 23                                                                                        | 24             | 25 2       | 26 27 | 28          |            | 2011,08,30 | 2차         |            |                 |              |             |
|                                       |                   | 9 30                                                                                        | 31             |            |       |             |            | 1회         | 2차         |            |                 |              |             |
| BCG                                   | 등록 [] 대제 [취소]     |                                                                                             |                | _          |       |             |            | 1회         | 2차         |            |                 |              |             |
| B형간염(유전자재3 1 병원 14                    | 33010 20150323    |                                                                                             | 풍              | 진          | ą     | 풍진          |            | 1차         | 2차         |            |                 |              |             |
| B형간염(유전자재3 1 병원 04                    | 30055 20100824    |                                                                                             | 일본             | 뇌염         | 00    | 일본뇌9<br>사백신 | 3          | 2012.07.20 | 2012.08.06 | 3차(기초)     | 4차(추가)          | 5차(추가)       | *           |

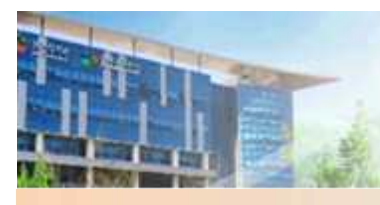

#### 비용지급결과 확인

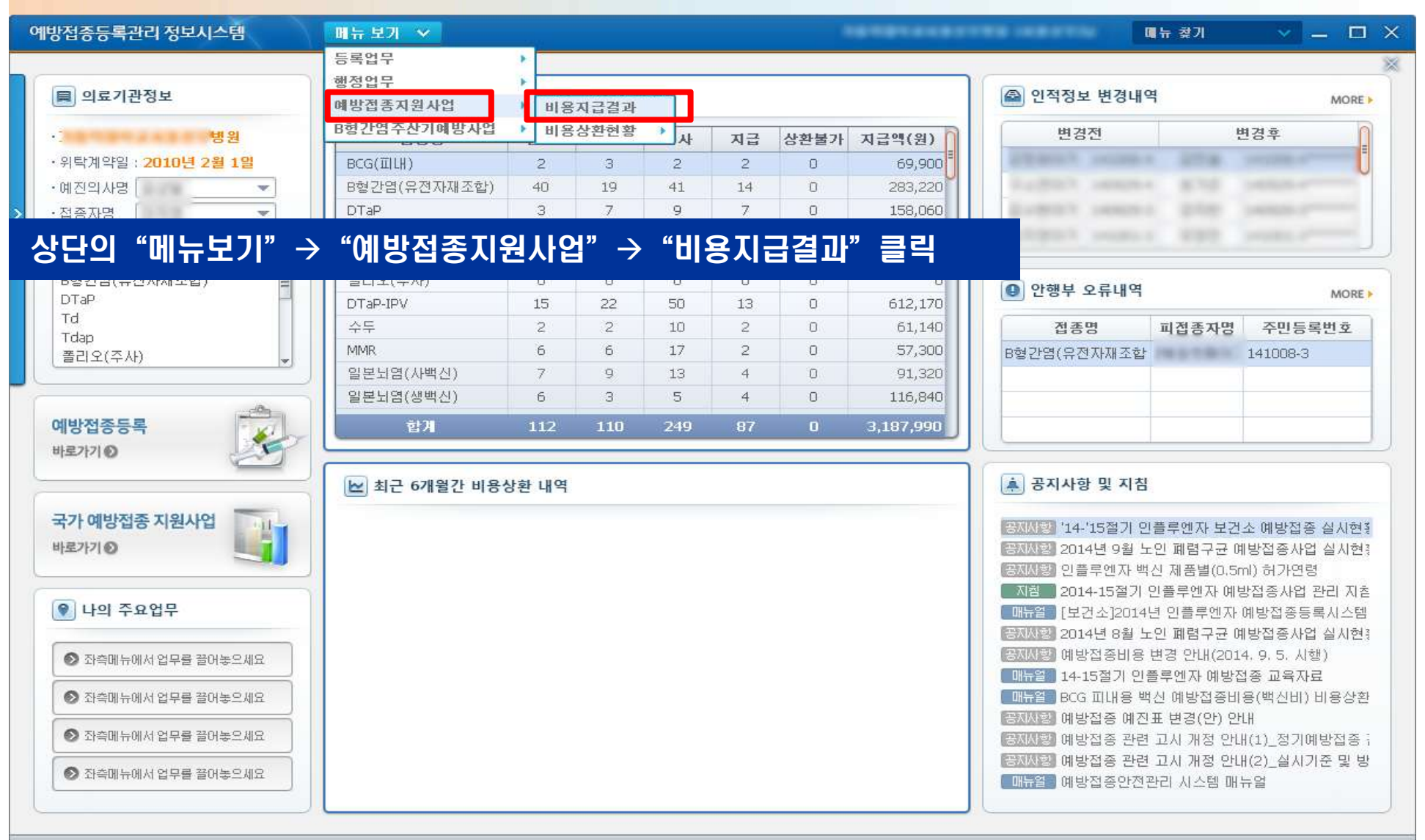

#### 비용지급결과 확인

| 예방접종등록관리 정보시스템    | 9 <b>H</b> <del>H</del> <del>H</del> <del>H</del> <del>H</del> <del>H</del> <del>H</del> <del>H</del> <del>H</del> <del>H</del> <del>H</del> | 코기 🗸      |                |        |             |        |            |            | 매뉴 찾기      | × .                     | _ 🗆 X  |
|-------------------|----------------------------------------------------------------------------------------------------|-----------|----------------|--------|-------------|--------|------------|------------|------------|-------------------------|--------|
| ♠ 비용지급결과 ×        |                                                                                                    |           |                |        |             |        |            |            | 2          | 메뉴 🍙 🗌                  | 바로가기 🔻 |
| 🗋 예방접종지원사업 > 비용지  | 급결과                                                                                                    |           |                |        |             |        |            |            |            | 조회                      | 2 ? X  |
| ·조회기간 상환신청일 🚽 201 | 14-09-27 潤~ 2014                                                                                                    | -10-27    |                |        |             |        |            |            |            | And and a second second |        |
|                   |                                                                                                    |           |                |        |             |        |            |            |            |                         |        |
| ● 지급기관(보건소)별 지급내역 | 력 ⅲ 29건 <mark>보건소별</mark> 2                                                                                                    | 지급일자 🖻 🖹  | ◎ 지급상세내역       | ⅲ 11건  |             |        |            |            |            | 전체상세내                   | 역 🗐 🗐  |
| 지급기관              | 전화변호                                                                                                    | 지급금액(원) 📤 | 피접종자명          | 주민등록번호 | 접종명         | 접종차수   | 접종일        | 상환신청일      | 지급승민일      | 지급금액(원)                 | 등록명    |
| 전체                |                                                                                                    | 4,782,460 | 전체             |        |             |        |            |            |            | 420,070                 |        |
| 서울특별시서초구보건소       |                                                                                                    | 420,070   |                |        | DTaP-IPV    | 1차(기초) | 2014-09-27 | 2014-09-27 | 2014-10-17 | 47,090                  |        |
| 경기도과천시보건소         | 100.0109-36603                                                                                                    | 53,150    | 10.000         |        | Hib         | 1차(기초) | 2014-09-27 | 2014-09-27 | 2014-10-17 | 24,850                  |        |
| 경기도광명시보건소         | 10.0000-0000                                                                                                    | 125,020   | 10.00          |        | DTaP-IPV    | 2차(기초) | 2014-09-30 | 2014-09-30 | 2014-10-17 | 47,090                  |        |
| 경기도광주시보건소         | 1000-7909-2010H                                                                                                    | 94,450    | 10.00          |        | 폐렴구균(단백결합)  | 1차(기초) | 2014-09-30 | 2014-09-30 | 2014-10-17 | 69,600                  |        |
| 경기도구리시보건소         | 1000-000-0002                                                                                                    | 45,410    | 1000           |        | B형간염(유전자재조합 | 1차     | 2014-09-21 | 2014-09-27 | 2014-10-17 | 20,230                  |        |
| 경기도남양주시보건소        | COL 1989-27752                                                                                                    | 20,230    | and the second |        | B형간염(유전자재조합 | 2차     | 2014-09-29 | 2014-09-29 | 2014-10-17 | 20,230                  |        |
| 경기도수원시퀀선구보건소      | 100.000-0710                                                                                                    | 22,580    | the second     |        | 일본뇌염(생백신)   | 1차(기초) | 2014-09-30 | 2014-09-30 | 2014-10-17 | 29,210                  |        |
| 경기도안산시상록수보건소      | 2011 AND 1999 1                                                                                                    | 47,090 😑  |                |        | B형간염(유전자재조합 | 3차     | 2014-09-30 | 2014-09-30 | 2014-10-17 | 20,230                  |        |
| 경기도안양시동안구보건소      | 1001 - HE HE - HE T'S                                                                                                    | 166,720   | (autom)        |        | Hib         | 3차(기초) | 2014-09-30 | 2014-09-30 | 2014-10-17 | 24,850                  |        |
| 경기도안양시만안구보건소      | The second largest                                                                                                    | 20,230    | in the second  |        | DTaP-IPV    | 3차(기초) | 2014-09-30 | 2014-09-30 | 2014-10-17 | 47,090                  |        |
| 경기도용인시기흥구보건소      | COLUMN STREET                                                                                                    | 20,230    | 1000           |        | 폐렴구균(단백결합)  | 3차(기초) | 2014-09-29 | 2014-09-29 | 2014-10-17 | 69,600                  |        |
| 경기도용인시수지구보건소      |                                                                                                    | 69,600    |                |        |             |        |            |            |            |                         |        |
| 경기도용인시처인구보건소      | 1001 100-00111                                                                                                    | 28,650    |                |        |             |        |            |            |            |                         |        |
| 경기도의왕시보건소         | CTL 145. (50)                                                                                                    | 49,440    |                |        |             |        |            |            |            |                         |        |
| 경기도미천시보건소         | 1002-046-00121                                                                                                    | 114,680   |                |        |             |        |            |            |            |                         |        |
| 경기도화성시보건소         | COLUMN AND DESIGN                                                                                                    | 164,050   |                |        |             |        |            |            |            |                         |        |
| 서울특별시강남구보건소       | the second rears                                                                                                    | 677,850 - |                |        |             |        |            |            |            |                         |        |
| 서울특별시관악구보건소       | 612-6176-7 (CDF)                                                                                                    | 131,160   |                |        |             |        |            |            |            |                         |        |
| 서울특별시동작구보건소       | Contraction in which it                                                                                                    | 1,119,530 |                |        |             |        |            |            |            |                         |        |
| 서울특별시서대문구보건소      | 10.000-0001                                                                                                    | 22,580    |                |        |             |        |            |            |            |                         |        |
| 서울특별시성동구보건소       | 10-100e-1000                                                                                                    | 29,210    | <br>           |        |             |        |            |            |            |                         |        |
| 서울특별시양천구보건소       |                                                                                                    | 40,4      |                |        |             | -      |            |            |            |                         |        |
| 서울특별시영등포구보건소      | 0.0010-0100                                                                                                    | 454,9 🖵   | 긴소에시           | 1 애당 의 | 료기판에 시      | 급안     | 미용시        | 급결고        | 1를 왁       | 긴알 수                    | 있음     |

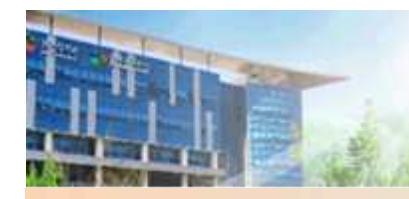

#### HPV접종 등록 및 비용상환 신청(차수 선택)

| 예방접종통합관리        | 시스템                                       |                  |                         |                      |                        |                     |     | 대뉴 찾기  |                | () — (   |          |        |          |      |
|-----------------|-------------------------------------------|------------------|-------------------------|----------------------|------------------------|---------------------|-----|--------|----------------|----------|----------|--------|----------|------|
| ♠ 예방접종등록        | 4 ×                                       |                  |                         |                      |                        |                     |     |        |                |          |          | 홈메뉴 🍙  | 바로가      | 기 👻  |
| 🖸 등록업무 > 예      | 방접종등록                                     |                  |                         |                      |                        |                     |     |        |                |          |          | 조호     | I [[2] ? | ×    |
| • 검색조건 피접종      | 동자 주민등록번호 🛛 👻                             | ) · 피접종7         | 다 주민등록법                 | 번호                   | A second of            |                     |     |        |                |          |          |        |          |      |
| ◎ 피접종자 검색       | 결과                                        | TT               | HELP                    | 구등록 제장               | ◎ 표준예방접종 등록            | <b>王 주신</b>         | 101 | 비용상환   | 자기관등록「         | <br><br> | 🥅 추가접종등  | 록 즐겨찾기 | 등록표      | ाड्य |
| 피접종자            | 피접종자주민번호                                  | 보호자              | 보호자                     | ·주민번호                | 피접종자성명                 |                     |     | 주민등록번호 |                | 실제       | 생년월일     | Lerix  |          |      |
|                 | AND REPORTED AND INCOME.                  | 2.2.8            | No. of Concession, Name |                      | 감염병명                   | 백신명                 | -   | 1차     | 2차             | 3차       | 4차       | 5차     | 6차       | -    |
|                 |                                           |                  |                         | - Contraction of the |                        | 인클투엔사<br>(ᅯ으저조)     | (E) | 1차     | 2차             |          | 1.000    |        |          |      |
| ③ 인적정보등록 :      | 입력하실 정보 중 '*' 표                           | E시가 있는 항택        | 루은 필수항목                 | 록입니다.                | 인플루엔자                  | 인플루엔자<br>(메녀저조)     | 0   | 매년     | 접종추가           |          |          |        |          |      |
| ◆ 피접종자구분        | <ul> <li>매국인</li> <li>아동복지시설마동</li> </ul> | ○ 외국인<br>○ 관리번호발 | 급자                      |                      | 신증후군출혈열                | 신증후군출혈열             | (D  | 1차     | 2차             | 3차       |          |        |          |      |
| ● 피접종자성명        | 17                                        |                  |                         |                      |                        | 장티푸스(경구)            |     | 1회     | 2호             |          |          |        |          |      |
| • 주민등록번호        | Contraction of the second                 | 신생마(-            | 주민번호 없                  | 음)                   | 장티푸스                   |                     |     | 1 7    |                |          |          |        |          |      |
| • 생년월일          | Contraction of the second                 |                  |                         |                      |                        |                     |     | 124    | - 1 <b>t</b> h | 당 전력     | ミ 차수     | 큭리     |          | _    |
| 쌍둥이몇째           | 🔲 쌍둥미일 경우 체크                              | 2 1 💌            |                         |                      | 2 FLUINIA A            | (로타릭스)              | 1   | 1차     |                |          |          |        |          |      |
| 보호자정보           | 198 199                                   |                  |                         |                      | SCLOLOICI -            | 로타바이러스              | 1   | 1차     | 2차             | 3차       |          |        |          |      |
| 피접종자와 관계        | 부 · ·                                     |                  | -                       |                      |                        | 사람유두종바미<br>러스(가다식)  |     | 1차     | 2차             | 3차       |          |        |          | -    |
| * 우편민호<br>상세주소  | 0/93/                                     | a contract       |                         |                      | 사람유두종바이러스              | 사람유두종바이<br>러스(서바락스) | 0   | 1차     | 2차             | 3차       |          |        |          | _    |
| 휴대전화변호          |                                           |                  | 자수신동의                   |                      | 수막구균                   | 수막구균                | (1) | 1차     | 2차             | 3차       | 4차       |        |          |      |
| * 집 전화번호        |                                           |                  |                         |                      | 대산포지                   | 대산포지                | (B) | ার্তা  |                |          | -131-100 |        |          |      |
| 이메일             |                                           |                  |                         |                      |                        | B현가염                | -   | 14     |                |          |          |        |          |      |
| B형간염 주산기        |                                           | 1                |                         |                      | B형간염,Hib               | -Hib 혼합             |     | 1자     | 2자             | 3자       |          |        |          | _    |
| 감염 예방사업         |                                           | <u>-</u>         |                         |                      | 비프데디아,파상동,<br>백일해,B형간염 | DTaP-HepB           |     | 1차     | 2차             | 3차       |          |        |          | -    |
| <b>●</b> 예방접종내역 |                                           |                  |                         |                      | 홍역,풍진                  | MR                  |     | 1회     | 2차             |          |          |        |          | =    |
| 접종명             | 차수 접증기                                    | 관                | 제조번호                    | 접종일자                 | 홍역                     | 홍역                  |     | 1호     | 2차             |          |          |        |          |      |
| DTaP            | 1                                         |                  |                         | 20101024             | 풍진                     | 풍지                  |     | 1차     | 2차             |          |          |        |          |      |
| DTaP            | 2                                         | 1878-            |                         | 20101224             | \$1-04                 | \$1-04              |     | 1 7    | - 55           |          |          |        |          | -    |
| DTaP            | 3                                         | 1919             |                         | 20110224             |                        | 88                  |     | 124    |                |          |          |        |          | _    |

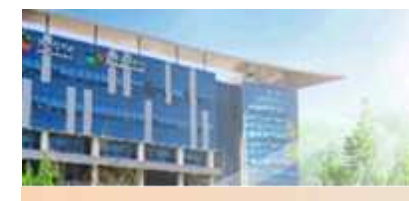

### HPV접종 등록 및 비용상환 신청(등록된 백신 선택 – 백신제조번호 등록)

| 비방접종통합관리           | 시스템            | 매뉴 보기       | ~              | 1001                    |          | •    |     |        |       | 3.2 |       |          | 메뉴 첮 | 71   | ~    | - 0         |
|--------------------|----------------|-------------|----------------|-------------------------|----------|------|-----|--------|-------|-----|-------|----------|------|------|------|-------------|
| 예방접종등록             | ( ×            |             |                |                         | _        |      |     |        |       |     |       |          | 1.   | 홈 메뉘 | Ŧ 🏠  | 바로가기        |
| . 등록된              | 백신을            | 클릭하여, 백     | 신제조(LOT)t      | 번호를 등록 합니               | 다.       |      |     |        |       |     |       |          |      |      | 조회   | [C]?]       |
| ⊙ 피접종자 검색          | 결과             | 예방접종등록      |                |                         |          |      |     |        |       |     |       | ×        | 가접종  | 등록 📑 | 들겨찾기 | -<br>등록표 [2 |
| 피접종자               | 피접종자격          | 6           |                |                         | . 6      | 2 LF | 음접종 | . 예정   | 일 이   | HH  |       |          | 믭    |      |      | 100         |
|                    |                | * 접종명/접종차수  | 사람유두종바이러스      | S(7H <b>2</b> 1         |          |      |     | TH 751 |       |     | -     | HA A     | 苏    | E    | 차    | 6차          |
|                    |                | ● 제조(LOT)번호 |                | 동록된백신                   | -        |      |     | 19     | 0     |     | 1     | 4        |      |      |      |             |
| 인적정보등록 :           | 입력하실 정         | • 백신명/제조사   |                |                         | 7        |      |     |        |       |     | _     | -        |      | _    |      |             |
| * 피접종자구분           | ● 내국인<br>● 마동볼 | ♥ 예지의사/전출기과 |                | 이원                      |          |      |     |        |       |     |       |          |      | -    |      |             |
| • 피접종자성명           |                | • 접종자명/접종나이 | ▼/ 13          | 세 5 개월                  | _        | -    |     |        |       |     | _     | <b>•</b> |      |      |      |             |
| * 수민등록변호<br>• 새녀의이 | -              | ◆ 접종일자/접종방법 | 2016-06-08 🛱 / | 근육주사 🔻                  | - (      | 9    |     | -      |       | -   |       |          |      |      |      |             |
| * 8건설실<br>쌍둥미몇째    | · 쌍둥미?         | 전종브위/용량     | [내티브저이츠        | ▼/0.5ml ▼               |          | •    |     | 20     | 116.0 | 6   | 10410 | 1        |      |      |      |             |
| 보호자정보              |                | 8017//00    |                |                         |          | 일    | 윌   | 화      | Ŷ     | 목   | 금     | 토        |      |      |      |             |
| 피접종자와 관계           | [부             | 비용상환 신청     | 백신비(원)+시핸      | ==<br>비(원)+상담비(원)=함계(원) |          |      |     |        | 1     | 2   | 3     | 4        |      |      |      |             |
| • 우편번호             | 07937          |             | - 건강상담 동의 인    | 함                       |          | 5    | 6   | 7      | 8     | 9   | 10    | 11       | _    | -    |      |             |
| 상세주소               |                | 적기접종여부/기간   | 판단못함           |                         |          | 12   | 13  | 14     | 15    | 16  | 17    | 18       | -    | _    |      |             |
| *                  |                |             | ·              | ALC: 214                |          | 19   | 20  | 21     | 22    | 23  | 24    | 25       | 차    | _    |      |             |
| 이메일                |                | 기타 사유       |                | 1LO AF                  |          | 26   | 27  | 28     | 29    | 30  |       |          |      |      |      |             |
| B형간염 주산기           |                |             |                | NTT-1                   | <u> </u> |      |     |        |       |     |       |          |      |      |      |             |
| 감염 예방사업            | 미대상사           |             |                | C 등록 삭제 추               | 소        |      |     |        |       |     | I     | 비모       |      |      |      |             |
| ◎ 예방접종내역           | l              |             |                | 홍덕, 중인 MK               |          |      | 1외  |        | 고자    |     | -     |          |      |      |      |             |
| 접종명                | 차수             | 접종기관 제조     | 변호 접종일자        | 홍역 홍역                   |          |      | 1회  |        | 2차    |     |       |          |      |      |      |             |
| DTaP               | 1              | Address of  | 20101024       | 풍진 풍진                   |          |      | 1차  |        | 2차    |     |       |          |      |      |      |             |
| DTaP               | 2              | Reverse.    | 20101224       | 황엽 황엽                   |          |      | 1ই  |        | 28    |     |       |          |      |      |      |             |
|                    | 3              |             | 20110224       |                         |          |      |     |        |       |     |       |          |      |      |      |             |

### HPV접종 등록 및 비용상환 신청(등록된 백신 선택 – 백신제조번호 등록)

| 예방접종통합관리시스템                                                                                   | 메뉴 보기 💙                |                              |          |                               |                                                                        |                                      |              | 매뉴 찾기            |             | _ 🗆 X  |
|-----------------------------------------------------------------------------------------------|------------------------|------------------------------|----------|-------------------------------|------------------------------------------------------------------------|--------------------------------------|--------------|------------------|-------------|--------|
| 3. 등록할 로트번호 🕯                                                                                 | 입력한 후 백                | 신검색 버튼                       | 클릭       |                               |                                                                        |                                      |              | 1 A              | :메뉴 🍙<br>조회 | 바로가기 👻 |
|                                                                                               | 긬블클릭, 또                | 는 등록 버튼                      | 클릭       | " 항목을 클                       | ·릭하시면                                                                  |                                      | 타기관등록        | · 추가접종등·<br>생년월일 | 루 즐겨찾기      | SEE X  |
| 3. 지수 지용이는 백건         • 피접종자구분         • 피접종자경명         • 주민등록번호         · 생년월일         쌍둥이몇째 | 1 3000753<br>2 K001030 | 되며, 신맥 미<br>프리필드시험<br>프리필드시험 |          | 사 유호<br>201<br>- 국포/29<br>201 | 172 약원<br>50910 <sup>0.5r</sup><br>ing<br>60814 <sup>0.5r</sup><br>ing | 5 性理<br>al/Inv<br>dose               | 3차           |                  | MC.         |        |
| 보호자정보<br>피접종자와 관계 부<br>• 우편번호 07937 Q                                                         | 등록 삭제                  | 비사면                          | 등록할 로!   | 트번호<br>제조사                    | 모호기가                                                                   | 백신검색<br>양풍규경                         | 3차<br>3차<br> |                  |             |        |
| 상세주소 4<br>휴대전화번호<br>집 전화번호                                                                    | K001030                | 리필드시린지                       | 591      | A + A                         | 20160814                                                               | 0.5ml/1syri<br>ngdose                |              | 4차               |             |        |
| 이메일<br>B형간염 주산기<br>감염 예방사업                                                                    | K001350<br>K002052     | 리필드시린지<br>리필드시린지             | 591      | 2                             | 20160814<br>20160819                                                   | 0.5ml/1syri<br>0.5ml/1syri<br>nadose | 3차<br>3차     |                  |             |        |
| 이 방접종내역           접종명         차수         접종           DTaP         1                          |                        |                              | E01      | 2                             | 20100100                                                               | 0.5ml/1syri 👻                        | J            |                  |             |        |
| DTaP 2<br>DTaP 3                                                                              | Law .                  | 20101224                     | 풍진<br>황열 | 풍진<br>황열                      | 1차<br>1회                                                               | 2차                                   |              |                  |             | •      |

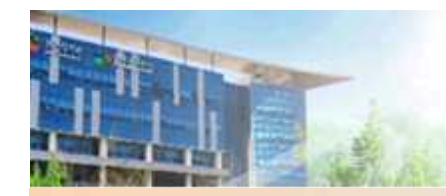

#### HPV접종 등록 및 비용상환 신청(상담비 등록)

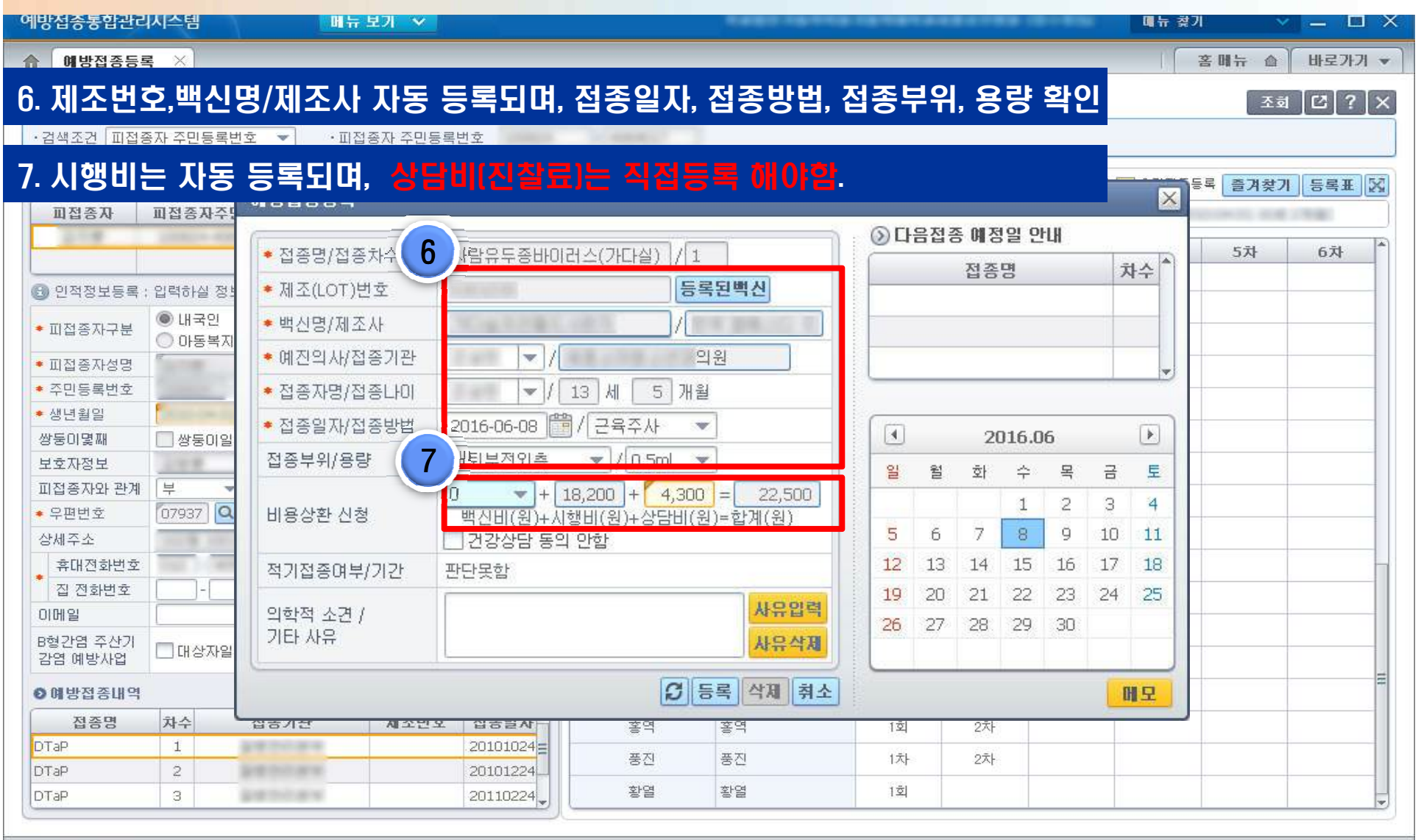

#### HPV접종 등록 및 비용상환 신청(건강상담 동의 안함 선택 시)

| 예방접종통합관리       | 시스템             | 메뉴 보기 💊               |           |                    |                 |         |      |               |                |       |       | <b>U</b>   | 찾기  |      | () — (  | x ı    |
|----------------|-----------------|-----------------------|-----------|--------------------|-----------------|---------|------|---------------|----------------|-------|-------|------------|-----|------|---------|--------|
| ☆ 예방접종등록       | ×               |                       |           |                    |                 |         |      |               |                |       |       | Į.         | 客日  | 배뉴 습 | 바로가     | 71 🕶 ] |
| 7-1. '건강       | 강상담             | 동이안함'체                | ヨ 시 7-2.  |                    | 찰류) 등록          | 알 :     | 수 G  |               |                |       |       |            |     | 조호   | 1 [2] ? | X      |
|                |                 |                       |           |                    | E <b>H</b> , 8- |         |      |               |                | _     |       |            |     |      | ي تي ت  |        |
|                | M 72051         |                       | 10724     |                    |                 |         |      |               |                |       |       |            |     |      |         |        |
| ◎ 피접종자 검색물     | 결과              | T) HELF               | 신규등록 저장   | ● 표준예방접종 등         | <b>록표 🔂</b> 주신  | !7  🗾 U | 용상환  | 자기관           | 등록 🗌           | ] 타기폰 | :등록 🛛 | 추가접        | 종등록 | 즐겨찾7 | 등록표     | X      |
| 피접종자           | 피접종자격           | 예방접종등록                | _         | _                  | _               | _       | _    | _             | _              | _     | _     | ×          | -   |      | 179.000 |        |
|                |                 | (F                    | 10        |                    | _               | : 0     | 다음같  | <b>희종 예</b> 경 | 험일 인           | LH    |       |            |     | 5차   | 6차      | *      |
|                | 0121-01-01-77   | * 접종명/접종차수            | 사람유두종바이라  | 스(가다실)]/[1         |                 |         |      | 접종            | -B             |       | Ţ     | ‡ <b>∱</b> |     |      |         |        |
| 🕑 인적정모등록 :     | 입력하실 상          | ◆ 제조(LOT)번호           |           | 등록                 | 록된백신            |         |      |               |                |       |       | _          |     |      |         |        |
| * 피접종자구분       | ● 대국인<br>● 마동복I | ◆ 백신명/제조사             |           | /                  | 8 8 8 C 7       |         |      |               |                |       |       | -          |     |      |         |        |
| • 피접종자성명       | R. Contraction  | • 예진의사/접종기관           |           |                    | 1원              |         |      |               |                |       |       |            |     |      |         | _      |
| * 주민등록번호       | -               | ★ 전종자명/전종I IOI        |           | 3세 5개월             |                 |         |      |               |                |       | -     |            |     |      |         | -      |
| ◆생년월일<br>₩도이면패 |                 | • 저조이지(저조바베           |           |                    | 7               | 6       |      |               |                |       |       |            |     |      |         |        |
| 성중미꽃째<br>보호자정보 | 쌍둥미)            |                       |           | 7-2                | 1               |         | •    | 2             | 016.0          | 6     |       |            |     |      |         |        |
| 피접종자와 관계       | <del>ب</del>    | 접종부위/용당               | 내퇴부전외측    |                    |                 |         |      | 칠 화           | $\hat{\gamma}$ | 목     | 금     | 토          |     |      |         | _      |
| • 우편번호         | 07937           | HBAN NA 7-1           |           | 3,200 - 0          | 18,200          |         |      |               | 1              | 2     | З     | 4          |     |      |         | _      |
| 상세주소           |                 | 11885.58              | ▼ 거강산단 동의 | erte) F양맘미(윤<br>아하 | 1)=입게(권)        |         | 5 6  | 5 7           | 8              | 9     | 10    | 11         |     |      |         |        |
| 휴대전화번호         |                 | 전기전족대브/기가             | 파다모카      |                    |                 | 1       | 2 1  | 3 14          | 15             | 16    | 17    | 18         |     |      |         |        |
| 집 전화번호         |                 |                       |           |                    |                 | 1       | 9 2  | 0 21          | 22             | 23    | 24    | 25         |     |      |         |        |
|                | <u></u>         | 의학적 소견 /              |           |                    | 사유입력            | 2       | 6 2  | 7 28          | 29             | 30    |       |            |     |      |         |        |
| 감염 예방사업        | [] 대상자]         | 기타 사유                 | -         |                    | 사유삭제            |         |      |               |                |       |       |            |     |      |         |        |
| ❷예방접종내역        |                 |                       |           | C                  | 로 사계 치소         | 1       |      |               |                |       |       |            |     |      |         | -      |
| 접종명            | 차수              |                       |           |                    | 54 7A 711       |         |      |               |                |       |       | 1 H        |     |      |         |        |
| DTaP           | 1               | And other Designments | 20101024  | 풍지                 | 풍지              |         | 1초년  | 27            | t+             |       |       |            |     |      |         |        |
| DTaP           | 2               | and the state         | 20101224  | 화면                 | 화역              |         | 1호   |               | 25             |       |       |            |     |      |         | _      |
| (LOI 9h        | 3               | *****                 | 20110224  |                    |                 |         | 1.54 |               |                |       |       |            |     |      |         |        |

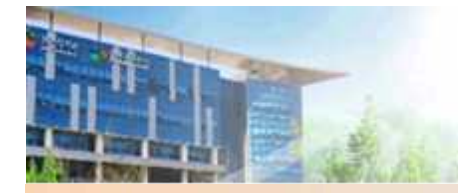

#### HPV접종 등록 및 비용상환 신청(접종등록 클릭 시 확인 메시지)

| 예방접종통합관리시                | 스템 매뉴트        | 271 🗸        |                      |                    |      |       |          |      |       |    |       | 메뉴 찿기 |          | × — E  | J X   |
|--------------------------|---------------|--------------|----------------------|--------------------|------|-------|----------|------|-------|----|-------|-------|----------|--------|-------|
| 예방접종등록                   | ×             |              |                      |                    |      |       |          |      |       |    |       |       | 홈메뉴 습    | 바로가7   | म 👻 ] |
| 8. 금액 확인                 | 후 등록 버튼       | 클릭           |                      |                    |      |       |          |      |       |    |       |       | 조        | ₫ [Ľ]? | X     |
| ·검색조건 피접종7               | TUCAWA - DUCA |              |                      |                    |      | _     |          |      |       |    |       |       |          |        |       |
| 이 사다비기                   | 저화하게 드로       | 디어느지 어       | 니르 화이 차              | 고 드로               |      |       |          |      |       |    |       | ×     |          |        |       |
|                          | 이국에게 이국       | 핐근지 어        | 구글 극근 이              | <u> </u>           | 0    | ) []; | 음접종      | 등 예정 | 일 인   | Ш  |       |       | 록 즐겨찾    | 기등록표   | 22    |
| 비집중사 1                   | * 접종명/접종차수    | 사람유두송바이러     | 버스(가다실)]/[1          |                    |      |       |          | 접종   | B     |    | 3     | * 4   |          |        |       |
|                          | ◆ 제조(LOT)번호   |              | 등록된                  | 백신                 |      |       |          |      |       |    |       | 1     | 5차       | 6차     |       |
| 📵 인적정보등록 : 1             | ◆ 백신명/제조사     |              | /                    |                    |      |       |          |      |       |    |       |       |          |        |       |
| ◆ 피접종자구분                 | • 예진의사/접종기관   | [예방접종        | ] 문의 메시지             | ind.               | -    | "     | $\times$ |      |       |    |       |       |          |        |       |
| • 피접종자성명                 | * 접종자명/접종나이   |              |                      |                    | _    |       |          |      |       |    |       | 0     |          |        |       |
| * 주민등록번호                 | • 접종일자/접종방법   | 201          |                      |                    | 15.1 |       | H        |      |       |    |       |       |          |        |       |
| •생년월일 /                  | 저조브의/요랴       | ГНЕ <b>?</b> | 상담비가 4300원(<br>트로하니) | 비 입력되었습니<br>베스티 개2 | E.   |       |          | 20   | 116.0 | 6  |       |       |          | -      |       |
| 보호자정보                    | 8077/00       |              |                      |                    | _    |       |          | 화    | ÷     | 목  | 금     | 토     |          |        |       |
| 피접종자와 관계                 | 비용산화 시청       | Ш            | 9                    |                    |      |       |          |      | 1     | 2  | З     | 4     |          |        | _     |
| <ul> <li>우편번호</li> </ul> | 1000 20       | 1            | 작인                   | 쉬소                 |      |       |          | 7    | 8     | 9  | 10    | 11    | <u> </u> |        | -     |
| 상세주소                     | 저기저조엽ㅂ/기가     | 파다모하         |                      | 1                  |      | 12    | 13       | 14   | 15    | 16 | 17    | 18    |          |        |       |
| * 지 저하버호                 | -71660-7712   |              |                      |                    | 100  | 19    | 20       | 21   | 22    | 23 | 24    | 25    |          |        |       |
| 이메일                      | 의학적 소견 /      |              |                      | 사유입력               |      | 26    | 27       | 28   | 29    | 30 |       |       |          |        | _     |
| B형간염 주산기<br>감염 예방사업      | 기타 사유         |              | 8                    | 사유삭제               |      |       |          | 20   |       |    | -     |       |          |        |       |
| ◎예방접종내역                  |               |              |                      | 삭제 취소              |      |       |          |      |       |    | E     | 민     |          |        | III   |
| 접종명                      | нт воле       | MILCI BORA   | <u> </u>             | 홍역                 |      | 12    | 1        | 2자   | 2     |    | - Car |       |          |        |       |
| DTaP                     | 1             | 2010102      | 4를 풍진                | 풍진                 |      | 1六    |          | 2차   |       |    |       |       |          |        |       |
|                          | 2             | 2010122      | 4 황열                 | 황열                 |      | 1호    |          |      |       |    |       |       |          |        |       |
|                          | <u>,</u>      | 2011022      |                      |                    |      |       |          |      |       |    |       |       |          |        |       |

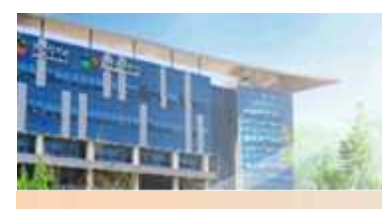

#### ● HPV 비용신청 완료

| 예방접종통합관리  | 시스템               | 배뉴 보기         | ~      |                |                                       | -               | -   |            | 의원                                                                                                    | 비      | 메뉴 찾    | य ः          |        |       |
|-----------|-------------------|---------------|--------|----------------|---------------------------------------|-----------------|-----|------------|----------------------------------------------------------------------------------------------------|--------|---------|--------------|--------|-------|
|           |                   |               |        | ki miriya.     |                                       |                 |     |            |                                                                                                    |        |         | 홈메뉴 💧        | 바로가    | 기 👻   |
| 10. 성상수   | 으도 미용신성           | 3 완도          | E된 9   | 와면[ <b>말</b> ( | [[엑표시]                                |                 |     |            |                                                                                                    |        |         | _ 조호         | a [C]? | X     |
| ·검색조건 피접종 | 자 주민등록번호 💌        | ·피접종자         | 주민등록   | 번호 030101      | -                                     |                 |     |            |                                                                                                    |        |         |              |        |       |
|           | 2 31              | CTV .         |        |                | · · · · · · · · · · · · · · · · · · · |                 |     | 비용사회       | 재기과드로                                                                                                    | 그다기과드로 | — ৯০মেক |              |        | ाह्य  |
| 표접종자      | 교접종자주민번호          | 보호자           | 보호기    | 유승목 <u>지</u> 용 | · 표준해공합공 공목                           |                 |     |            | 030101-                                                                                                    | 실제     | 생녀윜입 20 | 03-01-01 (13 | 세 5개월) | IKN I |
| 테스트       | 030101-           |               |        |                |                                       | -               |     |            | 000404                                                                                                    |        |         | 1            |        |       |
| -         |                   |               |        |                | 감염병명                                  | 이글 드에 사         | _   | 1차         | 2차                                                                                                    | 3차     | 4차      | 5차           | 6차     |       |
| 이저저너드로 ·  | 이려하시 저너 주 '*' 표시기 | L 이 느 하모:     | 으 피스하  | 모애니다           | 이프로에지                                 | (처음접종)          | (E) | 1차         | 2차                                                                                                    |        |         |              |        |       |
| 0 270207. |                   |               | C 278  |                | 신물구신자                                 | 인플루엔자<br>(매년전종) | 0   | 매년         | 접종추가                                                                                                    |        |         |              |        |       |
| * 피접종자구분  | ● 대국인 ● 표         | 니국인<br>안리번호발급 | 급자     |                | 신증후군출혈열                               | 신증후군출혈열         | Ð   | 1차         | 2차                                                                                                    | 3차     |         |              |        |       |
| ♥ 피접종자성명  | 테스트               |               |        |                |                                       | 장티푸스(경구)        |     | 1호         | 2회                                                                                                    |        |         |              |        | _     |
| ◆ 주민등록번호  | 030101 -          | ] 신생아(주       | 민번호 없  | 음)             | 장티푸스                                  |                 | -   | 1          | o-#L                                                                                                    |        |         |              |        |       |
| * 생년월일    | 2003-01-01        |               |        |                |                                       | 장티푸스(수사)        | 18  | 1외         | 224                                                                                                    |        |         |              |        | _     |
| 쌍둥이몇째     | 🔲 쌍둥이일 경우 체크 🚺    | -             |        |                | 25000204                              | (로타릭스)          |     | 1차         | 2차                                                                                                    |        |         |              |        |       |
| 보호자정보     |                   | -             |        |                | 도다마이디스                                | 로타바이러스          | IU  | 1차         | 2차                                                                                                    | 3차     |         |              |        |       |
| 피접종자와 관계  | 부                 |               |        |                |                                       | 사람유두종바리         | T   | 2016 06 08 | 274                                                                                                    | 271    |         |              |        |       |
| ◆ 우편번호    | a 1               |               |        |                | 사람유두종바이러스                             | 러스(가타실)         | 1   | 2016.06.06 | 2~[                                                                                                    | 24     |         |              |        |       |
| 상세주소      | THE OWNER AND A   | 8-14          |        |                |                                       | 러스(서바릭스)        |     | 12SES      | 2차                                                                                                    | 3차     |         |              |        |       |
| 휴대전화번호    |                   | 🕑 📝 문자:       | 수신동의   |                | 수막구균                                  | 수막구균            | (1) |            |                                                                                                    |        |         |              |        |       |
| 집 전화번호    |                   |               |        |                | 대상포진                                  | 대상포진            | B   | E \$       | <i>통상완</i>                                                                                                    | 내상 십   | [송으]    | i 능독         | 된 와님   | 년     |
| 이메일       |                   |               |        |                | 5-210 UL                              | B형간염            |     | ا بتر      | مخا                                                                                                    | o÷l    |         |              |        |       |
| B형간염 주산기  |                   |               |        |                | B영간업,HD                               | -Hib 혼합         |     | 141        | 241                                                                                                    | 3시1    |         |              |        |       |
| 감염 예방사업   |                   |               |        |                | 백일해,B형간염                              | DTaP-HepB       |     | 1차         | 2차                                                                                                    | 3차     |         |              |        |       |
| ⊙예방접종내역   |                   |               |        |                | 홍역,풍진                                 | MR              |     | 1호         | 2차                                                                                                    |        |         |              |        | -     |
| 접종명       | 차수 접종기관           | R             | 조변호    | 접종일자           | 홍역                                    | 홍역              |     | 1호         | 2차                                                                                                    |        |         |              |        |       |
| 사람유두종바이러  | 2 1               | K             | 001030 | 20160608       | 풍진                                    | 풍진              |     | 1차         | 2차                                                                                                    |        |         |              |        | -     |
| -         |                   |               |        |                | 황열                                    | 황열              |     | 1호         | And and a second second s |        |         |              | -      |       |
| L         |                   |               |        | <u> </u>       | <u></u>                               | 1               | _   |            |                                                                                                    |        |         |              |        |       |

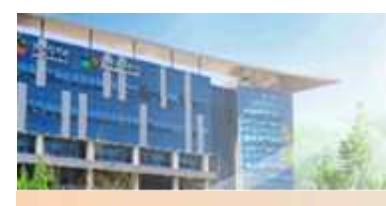

#### ◎ 비용상환 내역(1)

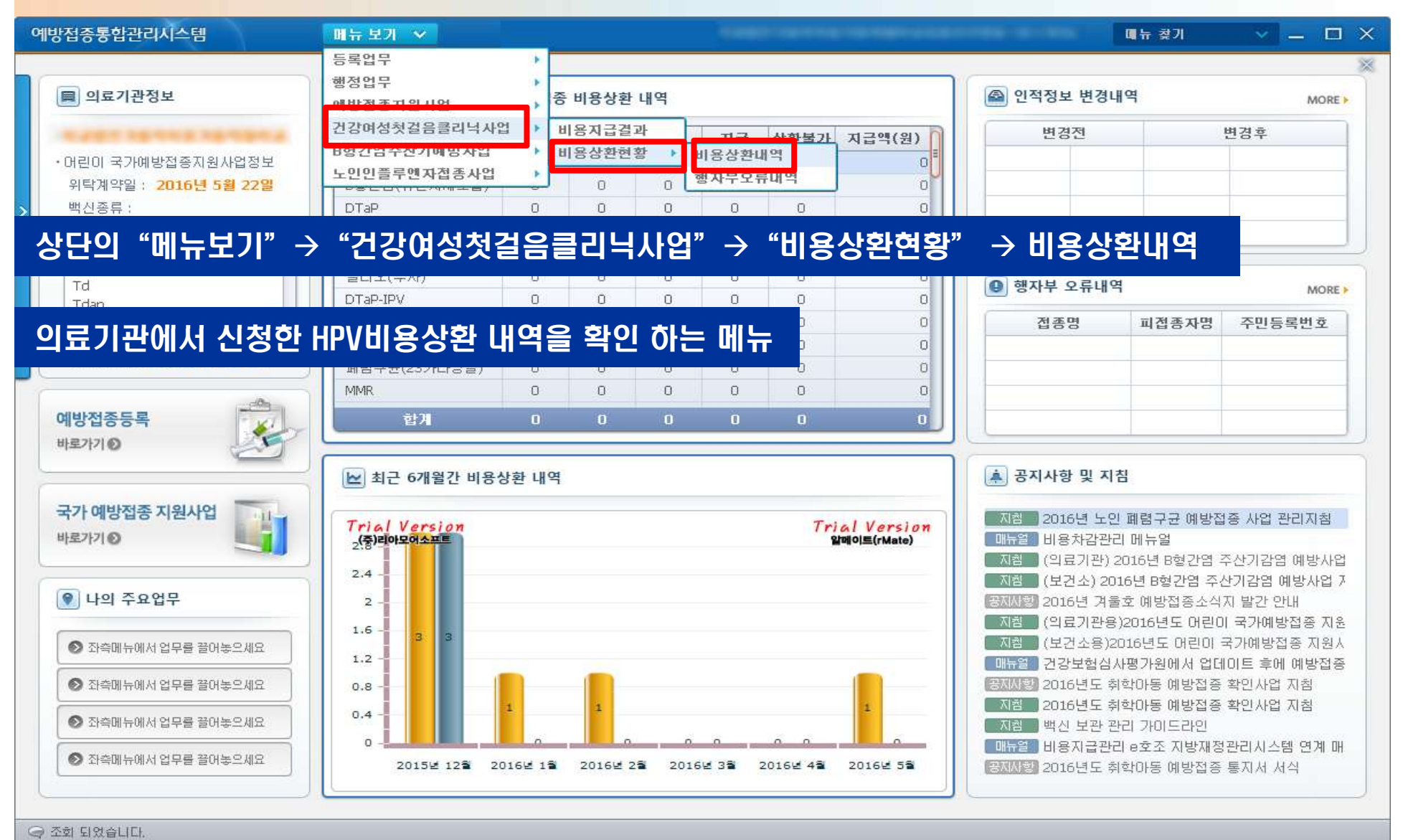

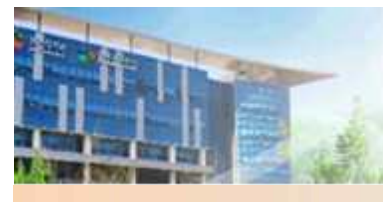

#### ◎ 비용상환 내역(2)

| 예방접종통합관리시스템 메뉴보기 🗸                           |                           |                                       | 대뉴 찾기 🗸 🗕 🗆 🗙                                                                                                    |
|----------------------------------------------|---------------------------|---------------------------------------|----------------------------------------------------------------------------------------------------|
| ♠ 비용상환내역 ×                                   |                           |                                       | 홈 메뉴 🍙 바로가기 💌                                                                                                    |
| 🚺 건강여성첫걸음클리닉사업 > 비용상환현황 > 비용상환내역             |                           |                                       | 조회 [Ľ] ? 🗙                                                                                                    |
| ·조회기간 신청일 🔷 2016-05-08 🏥 ~ 2016-06-08 🟥 · 상환 | 상태 전체 💌 ·상세구분 전체 💌        | •접종명/차수                               | = 전체 ♥/전체 ▼                                                                                                    |
| ·관활보건소 전체 · 접종                               | 기관                        | · 피접종자명 · 주민등록번                       | 호 피접종자 👻                                                                                                    |
| 이 비용산화 내 영 조히 결과 := a 21                     | - 프시티 내                   | 여은 신사경과 이이시처 가능하 저조으로 <mark>다보</mark> | 클리치시며 이이시처 차이 역립니다. 📾 📦                                                                                                    |
| No 상황상태 지급완료일 지급금액(원)                        | 관할보건소명 접종의료기관명            | 기관 연락처 교접종자명                          | 주민등록변호 파접종자 연락처                                                                                                    |
| 1         비용신청                               |                           |                                       |                                                                                                    |
| 2 비용신청 문화 문화                                 |                           | to the second state                   | And in case of the local division of the local division of the loc |
| 3 비용신청                                       | suchtable wight provide   | ALL AND ADDRESS OF                    | COMPANY AND A DESCRIPTION OF A DESCRIPTION OF A DESCRIPTI |
| 4 비용신청 공 공 공                                 | tantopha harristana terra | the second second                     | COMPANY OF THE OWNER.                                                                                                    |
|                                              |                           |                                       |                                                                                                    |
| 건샌조건 석정 후 조히버트 클릭                            |                           |                                       |                                                                                                    |
|                                              |                           |                                       |                                                                                                    |
|                                              |                           |                                       |                                                                                                    |
| 해당 의료기관에서 신정한 내역의 심                          | 사진행 상태를 실시간으로             | 조회 가능                                 |                                                                                                    |
|                                              |                           |                                       |                                                                                                    |
|                                              |                           |                                       |                                                                                                    |
|                                              |                           |                                       |                                                                                                    |
|                                              |                           |                                       |                                                                                                    |
|                                              |                           |                                       |                                                                                                    |
|                                              |                           |                                       |                                                                                                    |
|                                              |                           |                                       |                                                                                                    |
|                                              |                           |                                       |                                                                                                    |
|                                              |                           |                                       |                                                                                                    |
| <u>C1</u> III                                |                           |                                       | <u>.</u>                                                                                                    |
|                                              |                           |                                       |                                                                                                    |
|                                              |                           |                                       |                                                                                                    |

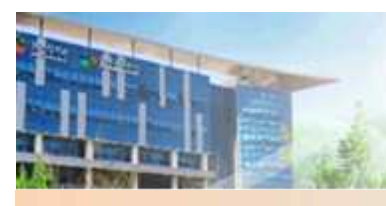

#### ◎ 비용지급결과(1)

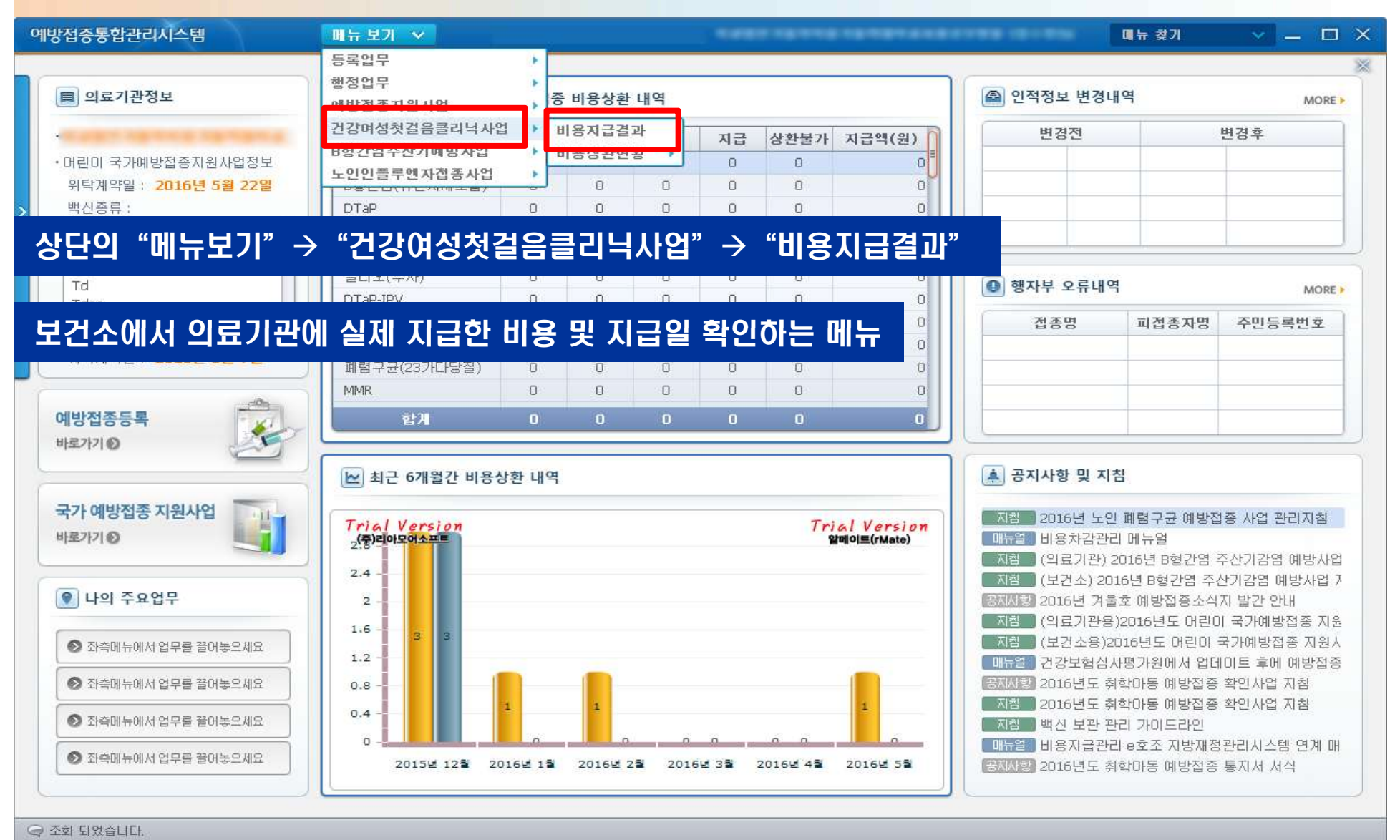

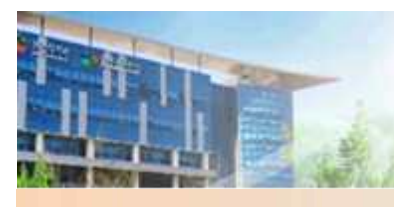

#### ◎ 비용지급 결과(2)

| 예방접종통합관리시스템 메뉴 보기 🗸                              |            |        |             |      |            | -          | 메뉴 찾기      | ~ ] -   | - 🗆 ×  |
|--------------------------------------------------|------------|--------|-------------|------|------------|------------|------------|---------|--------|
| ₩8Л급결과 ×                                         |            |        |             |      |            |            | 落          | 메뉴 습    | 바로가기 👻 |
| 🖸 건강여성첫걸음클리닉사업 > 비용지급결과                          |            |        |             |      |            |            |            | 조회      | 2]?[X] |
| · 조회기간 상환신청일 V 2016-05-10 🛗 ~ 2016-06-10 🛱       |            |        |             |      |            |            |            |         |        |
|                                                  |            |        |             |      |            |            |            |         |        |
| ● 지급기관(보건소)별 지급내역 ≔ 1건 <mark>보건소별지급일자</mark> 🗐 🗐 | ○ 지급상세내역   | :≡ 4건  |             |      |            |            |            | 전체상세내역  |        |
| 지급기관 전화번호 지급금액(원)                                | 피접종자명      | 주민등록번호 | 접종명         | 접종차수 | 접종일        | 상환신청일      | 지급승인일      | 지급금액(원) | 등록명    |
| 보기소 90,000                                       | 신제         |        | 사람으도준바이러스(* | 1 차  | 2016-04-01 | 2016-05-20 | 2016-06-01 | 22,500  | _      |
|                                                  | in a state |        | 사람유두종바미러스(! | 2차   | 2016-01-25 | 2016-05-20 | 2016-06-01 | 22,500  |        |
|                                                  | the state  |        | 사람유두종바이러스(1 | 1차   | 2015-11-25 | 2016-05-20 | 2016-06-01 | 22,500  |        |
|                                                  | -          |        | 사람유두종바이러스([ | 1차   | 2015-11-25 | 2016-05-20 | 2016-06-01 | 22,500  |        |
|                                                  |            |        |             |      |            |            |            |         |        |
| 검색조건 설정 후 조회버튼 클릭                                |            |        |             |      |            |            |            |         |        |
|                                                  |            |        |             |      |            |            |            |         |        |
|                                                  |            |        |             |      |            |            |            |         |        |
| 모건소벌 미용시급내억 왁인 가능                                |            |        |             |      |            |            |            |         |        |
|                                                  |            |        |             |      |            |            |            |         |        |
|                                                  |            |        |             |      |            |            |            |         |        |
|                                                  |            |        |             |      |            |            |            |         |        |
|                                                  |            |        |             |      |            |            |            |         |        |
|                                                  |            |        |             |      |            |            |            |         |        |
|                                                  |            |        |             |      |            |            |            |         |        |
|                                                  |            |        |             |      |            |            |            |         |        |
|                                                  |            |        |             |      |            |            |            |         |        |
|                                                  |            |        |             |      |            |            |            |         |        |
|                                                  |            |        |             |      |            |            |            |         |        |
|                                                  | S          |        |             |      |            |            |            |         |        |
| ⊘ 조회 되었습니다.                                      |            |        |             |      |            |            |            |         |        |